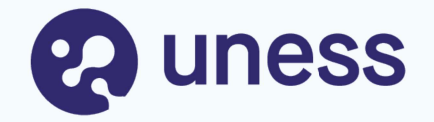

# **Campagne d'agrément :**

#### ⇒ Nouvel agrément

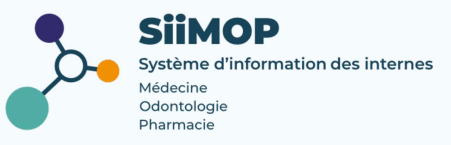

# **Points abordés**

- Lexique
- Principe général
- Se connecter à SiiMOP Agrément
- Faire une première demande d'agrément (nouveau responsable)
- Suivre l'évolution de sa demande

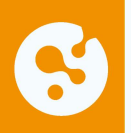

# Lexique

**Agrément :** statut attestant du caractère formateur du lieu de stage ou du praticien-maître de stage des universités pour l'accueil en stage, tel que prévu par les maguettes de formation des étudiants de troisième cycle inscrits dans les spécialités, options et formations spécialisées transversales pour lesquelles il est accordé.

Agrément principal : se dit d'un agrément dont la spécialité correspond à la spécialité d'appel du terrain de stage auguel il est rattaché.

NB: L'agrément principal au titre de la spécialité correspond à la qualification du praticien. L'agrément principal est délivré au praticien et non au service.

**Agrément complémentaire :** se dit d'un agrément dont la spécialité diffère de la spécialité d'appel du terrain de stage auquel il est rattaché (ex : Pédiatrie en agrément complémentaire, enseignée sur un terrain agréé pour la Médecine d'urgence en spécialité d'appel).

**Agrément fonctionnel ou optionnel :** relatif aux agréments pour les formations spécialisées transversales (FST) ou les options.

> un étudiant est autorisé à suivre, au choix, une option ou une FST;

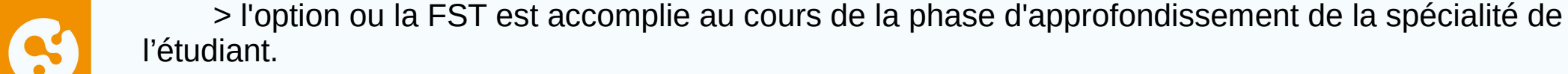

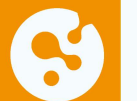

# Lexique (suite)

**Responsable terrain de stage (RTS) :** médecin hospitalier qui accueille en stage des étudiants de 2° et 3° cycle. Dans les applications SiiMOP, par souci de praticité, un « RTS » renvoie à tous les médecins praticiens et hospitaliers qui sont responsables d'un terrain de stage, sauf dans les cas où l'expression « praticien » est spécifiquement employée pour se référer aux médecins libéraux.

**SiiMOP Agréments :** l'applicatif permettant de déposer les demandes d'agrément des RTS – MSU, sur lesquelles les coordonnateurs et les représentant d'internes émettent un avis ; ces demandes étaient anciennement traitées par le logiciel Epidaure hérité de la faculté de Strasbourg. La campagne d'agrément concerne les agréments ancien et nouveau régime. Médecin agréé ou maître de stage universitaire (MSU), exerçant en ambulatoire ou au sein d'un établissement privé autre que d'intérêt collectif et qui obtient un agrément pour accueillir des étudiants de 2° et 3° année ou résidents en formation.

**Open Data:** référentiel officiel des données de santé. Les données praticiens, RTS et établissements issues de l'open data sont non-modifiables.

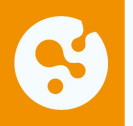

# Serincipe général

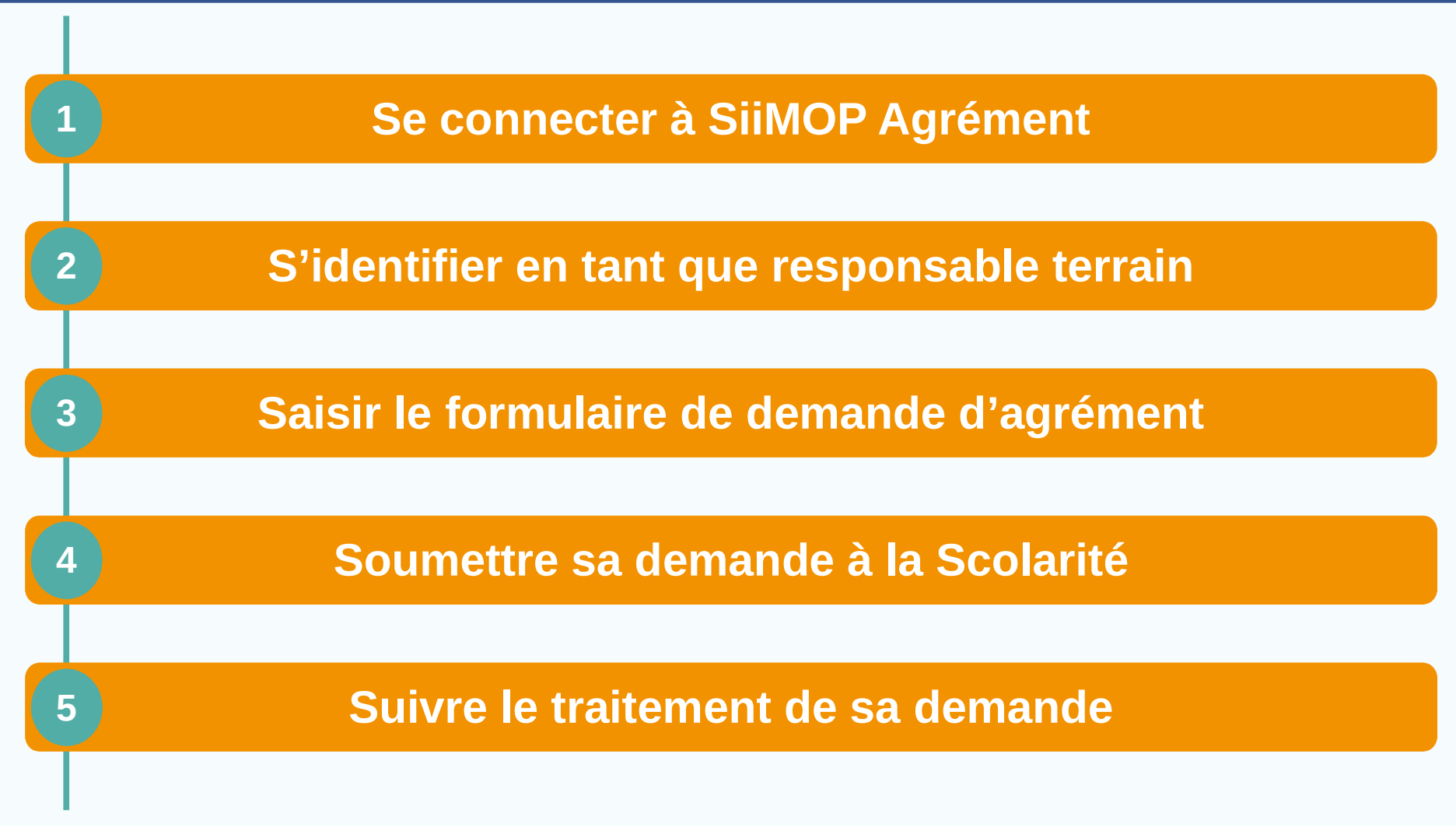

# Se connecter à SiiMOP Agrément

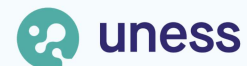

# Section Addresse de connexion

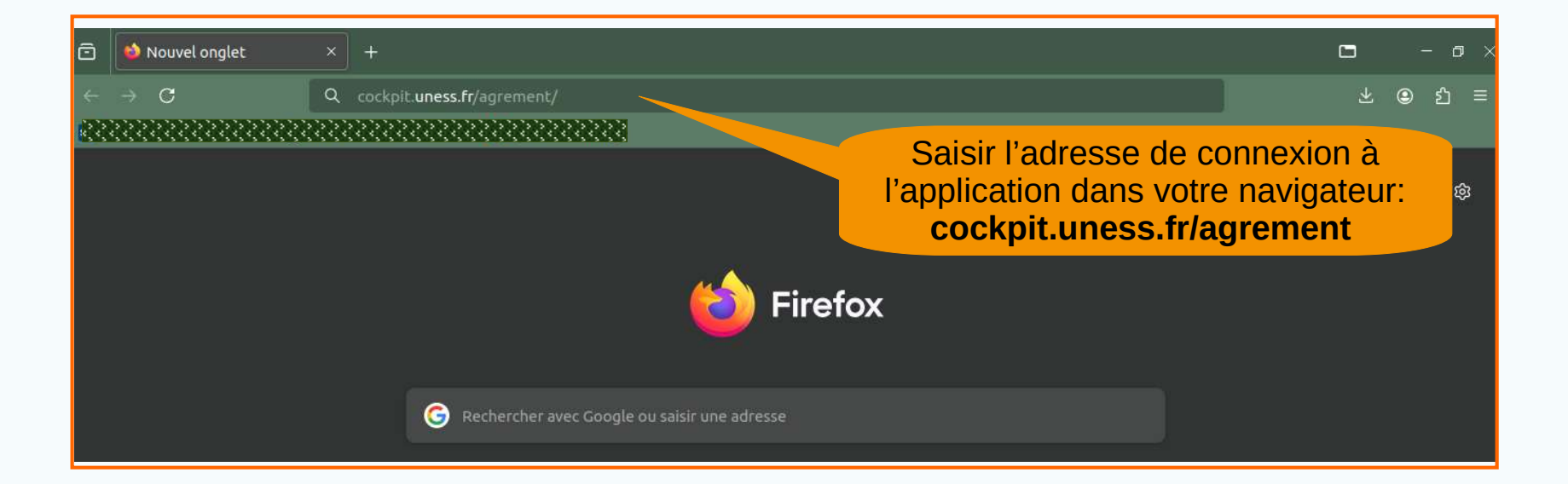

L'accès à SiiMOP Agrément ne requiert **pas d'authentification** dans l'environnement Uness. La demande peut donc être faite par le Responsable de Terrain de Stage ou son représentant.

#### Adresse de connexion (suite)

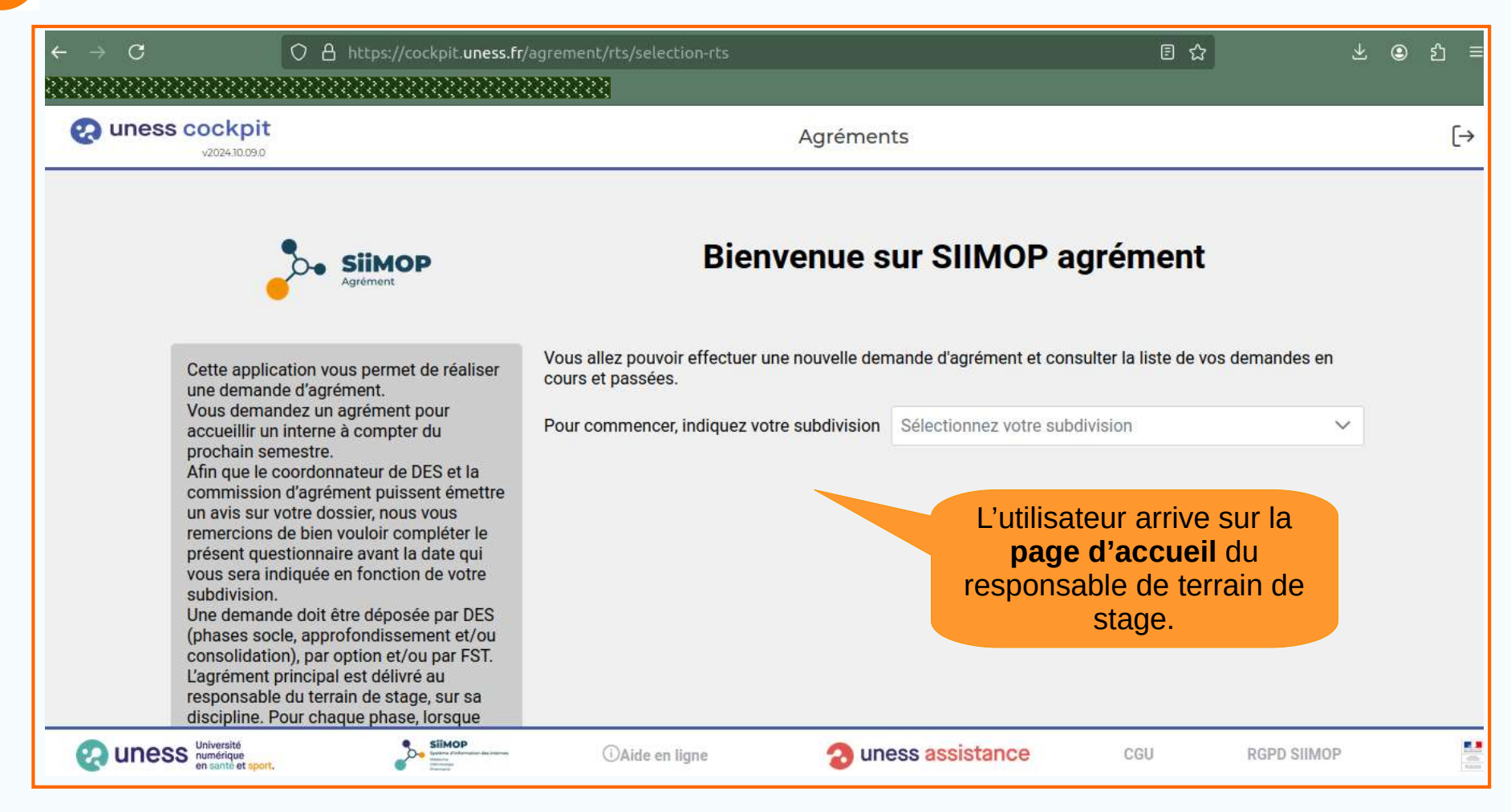

# S'identifier en tant que responsable de terrain de stage

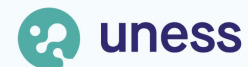

## Sélection de la subdivision

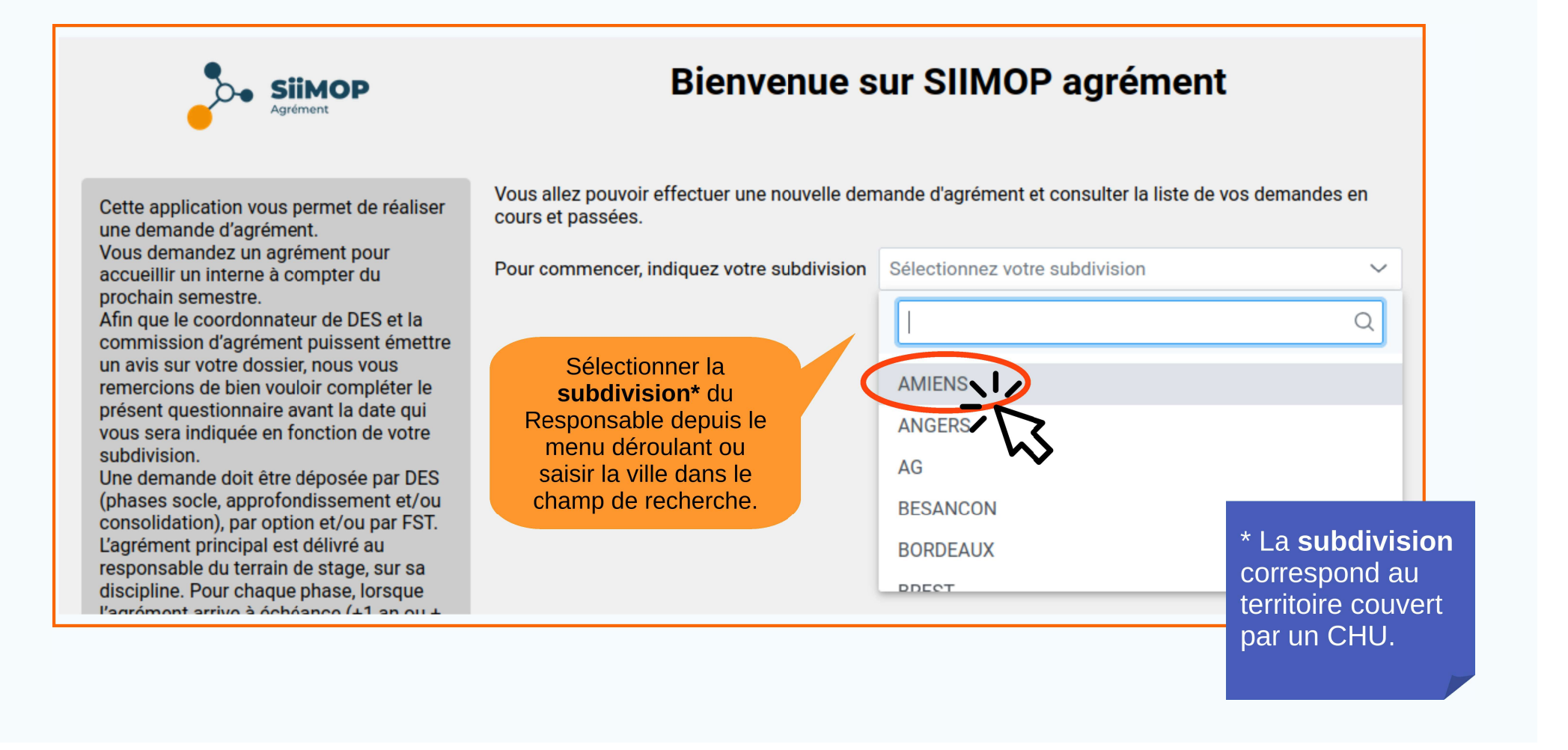

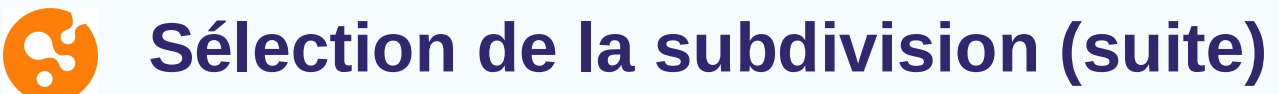

| Agrément                                                                                                    | Bienvenue s                                                                                                    | sur SIIMOP agréi                                                   | nent                                               |                                        |
|----------------------------------------------------------------------------------------------------|----------------------------------------------------------------------------------------------------|--------------------------------------------------------------------|----------------------------------------------------|----------------------------------------|
| Cette application vous permet de réaliser<br>ine demande d'agrément.<br>Yous demandez un agrément pour<br>iccueillir un interne à compter du                                                                                                    | Vous allez pouvoir effectuer une nouvelle den<br>cours et passées.<br>Pour commencer, indiquez votre subdivision | nande d'agrément et consulter la<br>AMIENS                         | liste de vos demandes en                           |                                        |
| Afin que le coordonnateur de DES et la<br>commission d'agrément puissent émettre<br>in avis sur votre dossier, nous vous<br>emercions de bien vouloir compléter le                                                                                                    | La campagne d'agrément pour la subdivision<br>[cet espace est dédié à l'ARS pour y afficher u                    | AMIENS est ouverte du 12/09/2<br>In message adapté à sa propre s   | 024 au 12/09/2024.<br>ubdivision]                  |                                        |
| résent questionnaire avant la date qui<br>ous sera indiquée en fonction de votre<br>ubdivision.<br>Ine demande doit être déposée par DES<br>phases socle, approfondissement et/ou                                                                                                    | Important: Si vous êtes un praticien libéral ou<br>veuillez choisir le résultat correspondant au c               | i que vous demandez un agrémei<br>abinet sur lequel vous souhaitez | nt comme praticien libéral,<br>être agréé.         |                                        |
| consolidation), par option et/ou par FST.<br>cagrément principal est délivré au<br>esponsable du terrain de stage, sur sa<br>liscipline. Pour chaque phase, lorsque<br>agrément arrive à échéance (+1 an ou +<br>is ans), une demande de renouvellement<br>luit âtre déparée. En ase de chaparement | Nom du responsable terrain                                                                                       | OU                                                                 | Zone d'infor<br>l'intention des re<br>de terrain d | rmation à<br>esponsables<br>e stage,   |
| le responsable, une nouvelle demande,<br>sour chaque phase/option/FST<br>concernée, doit être déposée. Si le terrain<br>couvre une discipline différente de celle<br>le l'agrément principal du responsable,                                                                                        | Prénom du responsable terrain                                                                                    | OU                                                                 | spécifique à<br>subdivision et re<br>votre admin   | a chaque<br>nseignée par<br>istration. |
| ine demande d'agrément<br>complémentaire de cette discipline peut<br>tre déposée.                                                                                                    | Numéro RPPS                                                                                                    |                                                                    |                                                    |                                        |

## Solution du responsable terrain

Sais

CC

responsa ou son ac la zone d

|       | Cette application vous permet de réaliser<br>une demande d'agrément.                                                    | Vous allez pouvoir effectuer une nouvelle den<br>cours et passées.                              | nande d'agrément et consulter la liste de vos demandes                                              | en  |                   |
|-------|----------------------------------------------------------------------------------------------------|-------------------------------------------------------------------------------------------------|----------------------------------------------------------------------------------------------------|-----|-------------------|
|       | Vous demandez un agrément pour<br>accueillir un interne à compter du<br>prochain semestre.                              | Pour commencer, indiquez votre subdivision                                                      | AMIENS                                                                                              | ~   |                   |
|       | Afin que le coordonnateur de DES et la<br>commission d'agrément puissent émettre<br>un avis sur votre dossier pous vous | La campagne d'agrément pour la subdivision                                                      | AMIENS est ouverte du 12/09/2024 au 12/09/2024.                                                     |     |                   |
|       | remercions de bien vouloir compléter le                                                                                 | [cet espace est dédié à l'ARS pour y afficher u                                                 | n message adapté à sa propre subdivision]                                                           |     |                   |
|       | présent questionnaire avant la date qui<br>vous sera indiquée en fonction de votre<br>subdivision.                      | Important: Si vous êtes un praticien libéral ou veuillez choisir le résultat correspondant au c | que vous demandez un agrément comme praticien libér<br>abinet sur lequel vous souhaitez être agréé. | al, |                   |
|       | Une demande doit être déposée par DES<br>(phases socle, approfondissement et/ou                                         |                                                                                                 |                                                                                                    |     |                   |
|       | consolidation), par option et/ou par FST.                                                                               | Nom du responsable terrain                                                                      |                                                                                                    |     |                   |
|       | L'agrément principal est délivré au                                                                                     | dupont                                                                                          |                                                                                                    |     |                   |
|       | responsable du terrain de stage, sur sa<br>discipline. Pour chaque phase, lorsque                                       |                                                                                                 | $\frown$                                                                                            |     |                   |
|       | l'agrément arrive à échéance (+1 an ou +                                                                                |                                                                                                 | ( ou )                                                                                              |     |                   |
|       | 5 ans), une demande de renouvellement                                                                                   | Prénom du responsable terrain                                                                   | $\bigcirc$                                                                                          |     |                   |
|       | doit etre deposee. En cas de changement<br>de responsable, une nouvelle demande                                         | alice                                                                                           |                                                                                                    |     |                   |
|       | pour chaque phase/option/FST                                                                                            | unoc                                                                                            |                                                                                                    |     |                   |
|       | concernée, doit être déposée. Si le terrain                                                                             |                                                                                                 |                                                                                                    |     | IB : la recherche |
|       | de l'agrément principal du responsable.                                                                                 |                                                                                                 |                                                                                                    | d   | u RTS se fait     |
|       | une demande d'agrément                                                                                                  |                                                                                                 |                                                                                                    | — d | ans l'Open data.  |
|       | complémentaire de cette discipline peut                                                                                 | Numéro RPPS                                                                                     |                                                                                                    |     | rófórontial       |
| ا بر  | ene debosee.                                                                                                    |                                                                                                 | $\bigcirc$                                                                                          |     | ficial dec        |
| II IE | e nom du                                                                                                    |                                                                                                 | ( OU )                                                                                              | 0   | iliciel des       |
| ole,  | son n° RPPS                                                                                                    |                                                                                                 | $\bigcirc$                                                                                          | d   | onnées de santé   |
| Ires  | se email dans                                                                                                    | Email du responsable terrain                                                                    |                                                                                                    | à   | l'échelle         |
| hit   | entification le                                                                                                    |                                                                                                 |                                                                                                    | n   | ationale          |
| nce   | ernant.                                                                                                    | Rechercher le res                                                                               | ponsable terrain dans l'Open Data                                                                   |     |                   |
|       |                                                                                                    |                                                                                                 |                                                                                                    |     |                   |

#### **Identification du responsable terrain (suite)**

| r option et/ou par FST.                                                                                                    | Nom du responsable terrain    |                                        |                                           |
|----------------------------------------------------------------------------------------------------|-------------------------------|----------------------------------------|-------------------------------------------|
| bal est délivré au<br>rrain de stage, sur sa<br>haque phase, lorsque<br>à échéance (+1 an ou +<br>nde de renouvellement<br>En cas de changement | dupont                        |                                        |                                           |
|                                                                                                    | Prénom du responsable terrain |                                        |                                           |
| ne nouvelle demande,<br>se/option/FST                                                                                                    | alice                         |                                        |                                           |
| tre déposée. Si le terrain<br>line différente de celle<br>ncipal du responsable,<br>grément                                                     | OU                            |                                        |                                           |
| de cette discipline peut                                                                                                    | Numéro RPPS                   | Sélectionner le Responsable            |                                           |
|                                                                                                    | OU                            | correspondant.<br>Le n° RPPS permet de |                                           |
|                                                                                                    | Email du responsable terrain  | distinguer les cas                     |                                           |
|                                                                                                    |                               | a nomonymie.                           |                                           |
|                                                                                                    | Relancer la recherche         |                                        |                                           |
|                                                                                                    | 3 résultat(s) trouvé(s)       |                                        | NB : Si le nom du                         |
|                                                                                                    | MME ALICE DUPONT              | $\rightarrow$                          | Responsable<br>concerné<br>n'apparaît pas |
|                                                                                                    | MME ALICE DUPONT<br>RPPS      | $\rightarrow$                          | contacter votre                           |
|                                                                                                    | MME ALICE DUPONT<br>RPPS      | $\rightarrow$                          | (faculté ou ARS).                         |
|                                                                                                    |                               |                                        |                                           |

#### **Identification du responsable terrain (suite)**

| < Sélection du F               | TS<br>Tableau                                                                                    | u de bord                                                                                          |
|--------------------------------|--------------------------------------------------------------------------------------------------|----------------------------------------------------------------------------------------------------|
| Retour à la page<br>d'accueil. | Responsable de terrain de stage<br>DUPONT Alice<br>RPPS : **********************************     | Adresse mail de contact pour la demande agrément                                                   |
|                                | Créer une nou<br>Vos demandes en cours de saisie : 0<br>Vos demandes en attente de validation: 0 | L'utilisateur est<br>redirigé vers le<br>tableau de bord du<br>Responsable de<br>terrain de stage. |

#### Cas 1 : responsable inconnu de l'environnement uness

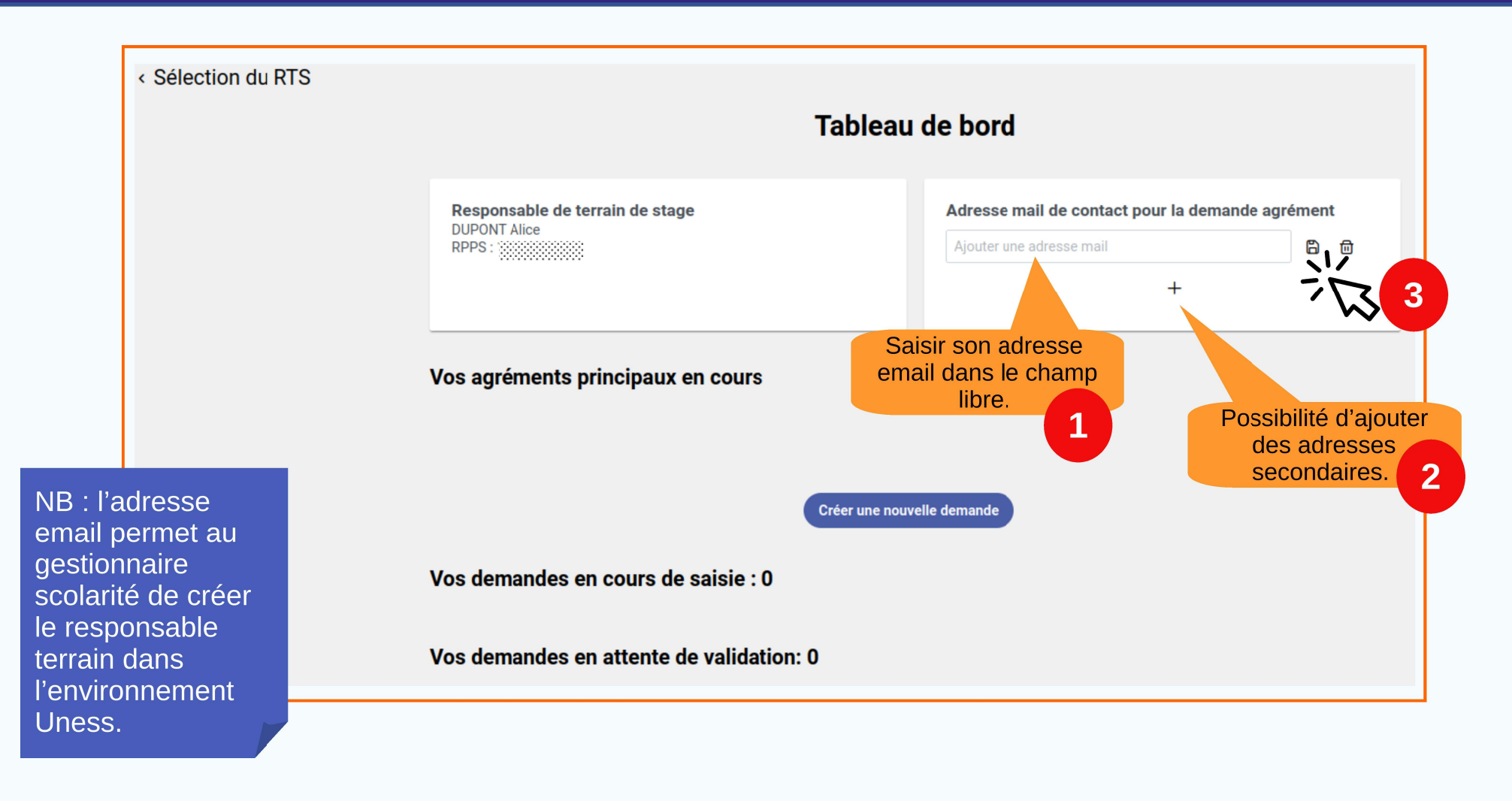

#### Cas 2 : responsable connu de l'environnement uness

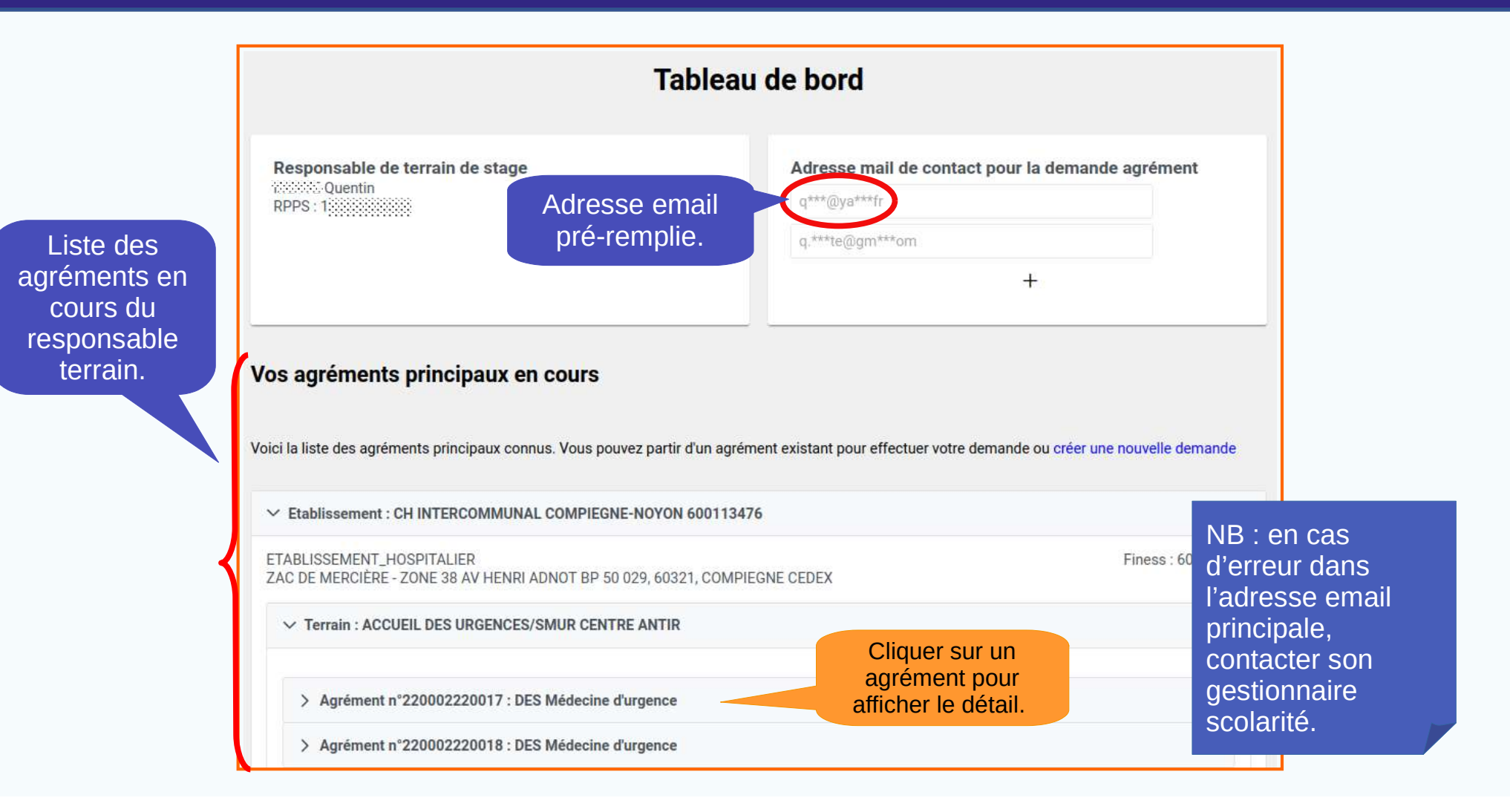

# Faire une première demande d'agrément (nouveau RTS)

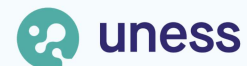

## Souvelle demande

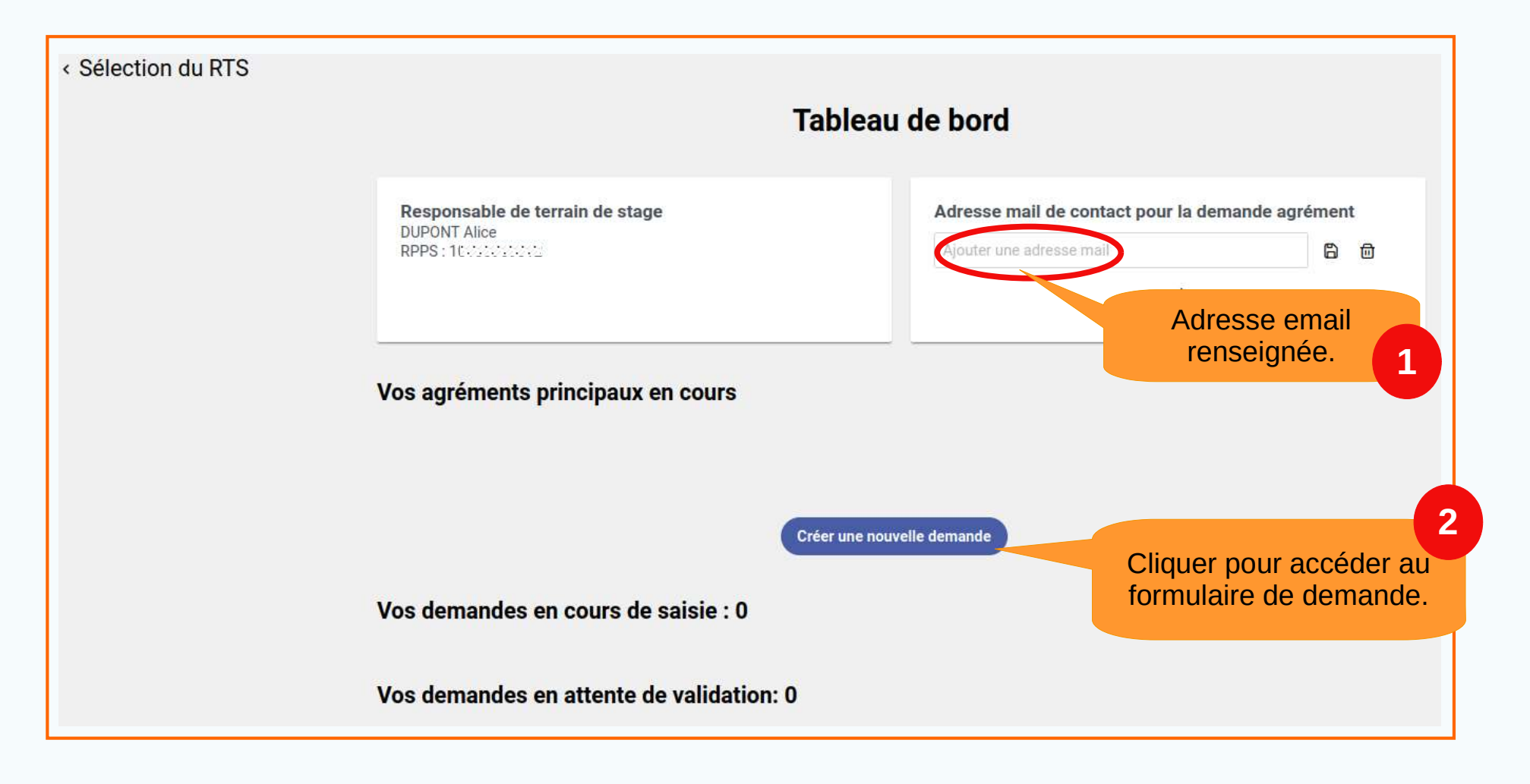

# Cas 1 : demande pour un terrain en libéral

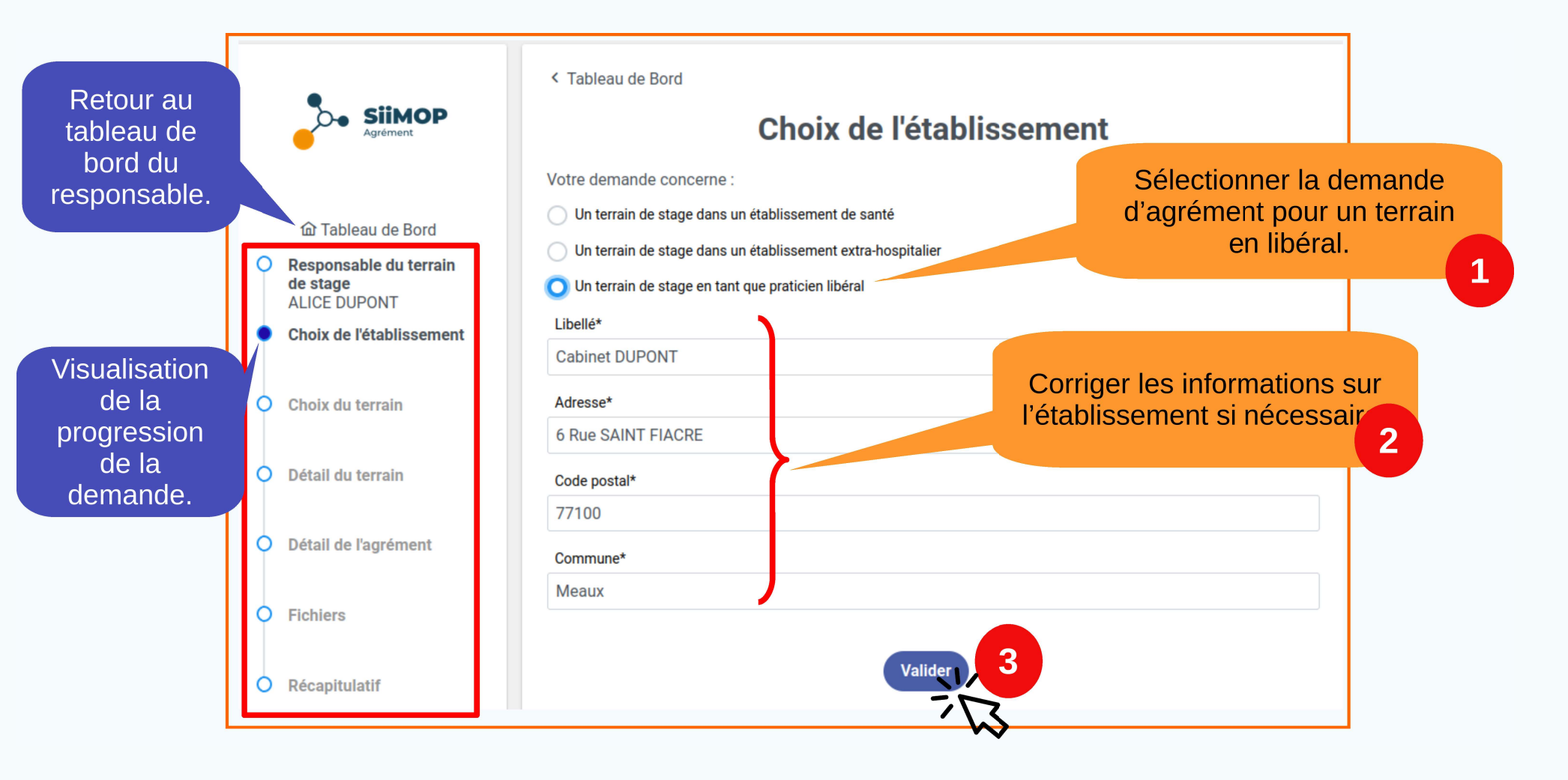

# Cas 2 : demande pour un terrain hospitalier

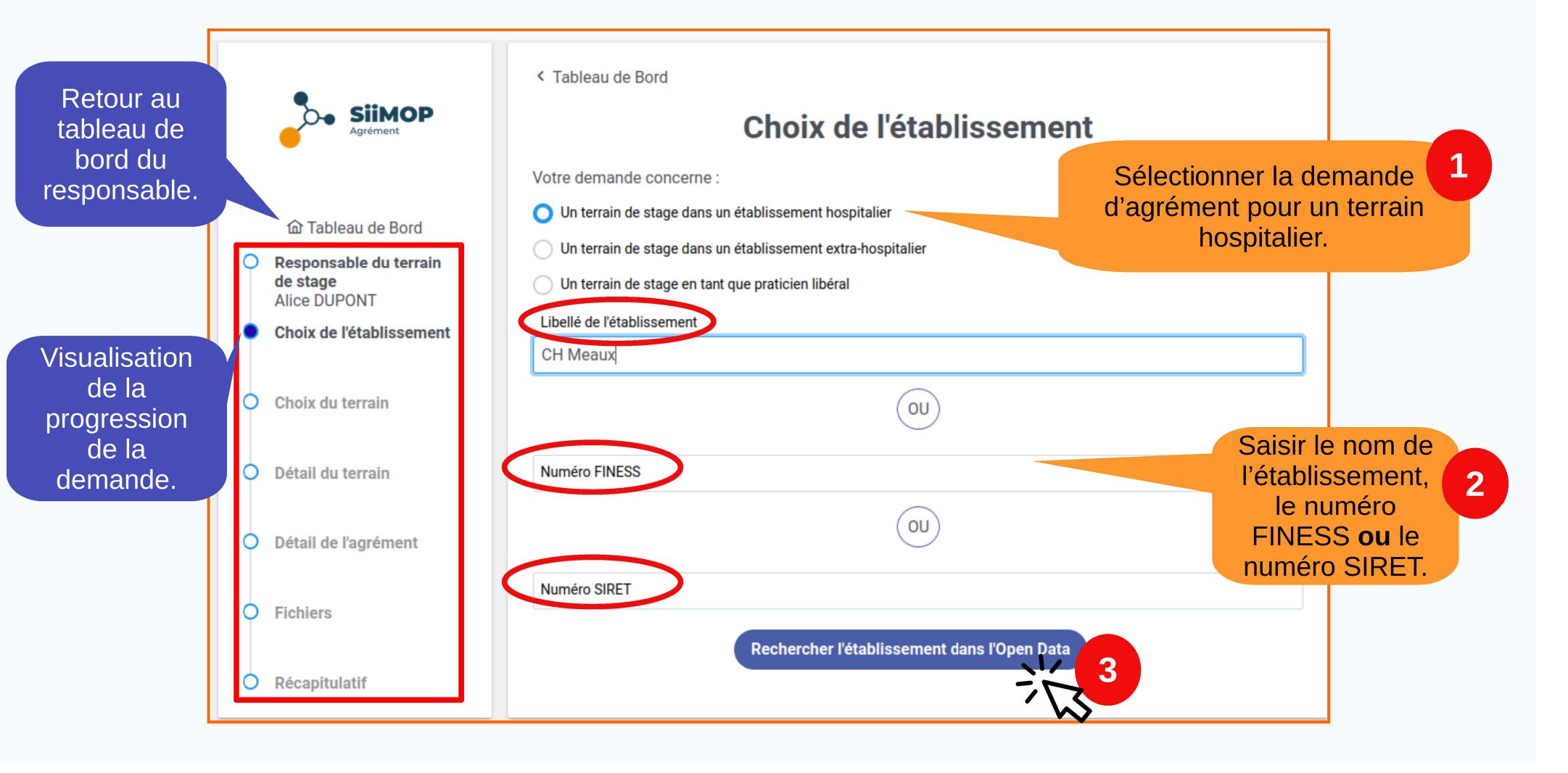

#### **Cas 2 : demande pour un terrain hospitalier (suite)**

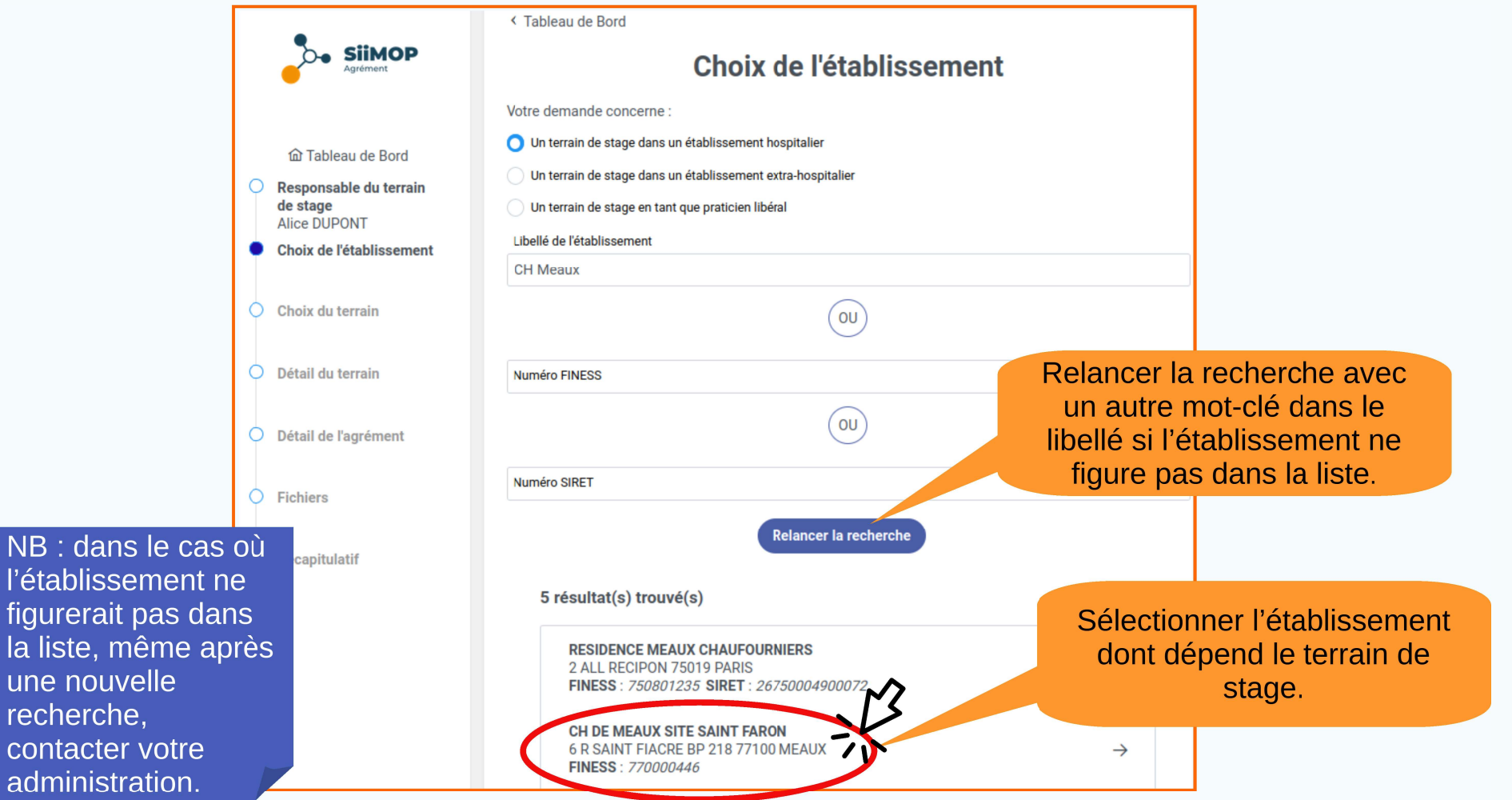

# Sector Cas 3 : demande pour un terrain extra-hospitalier

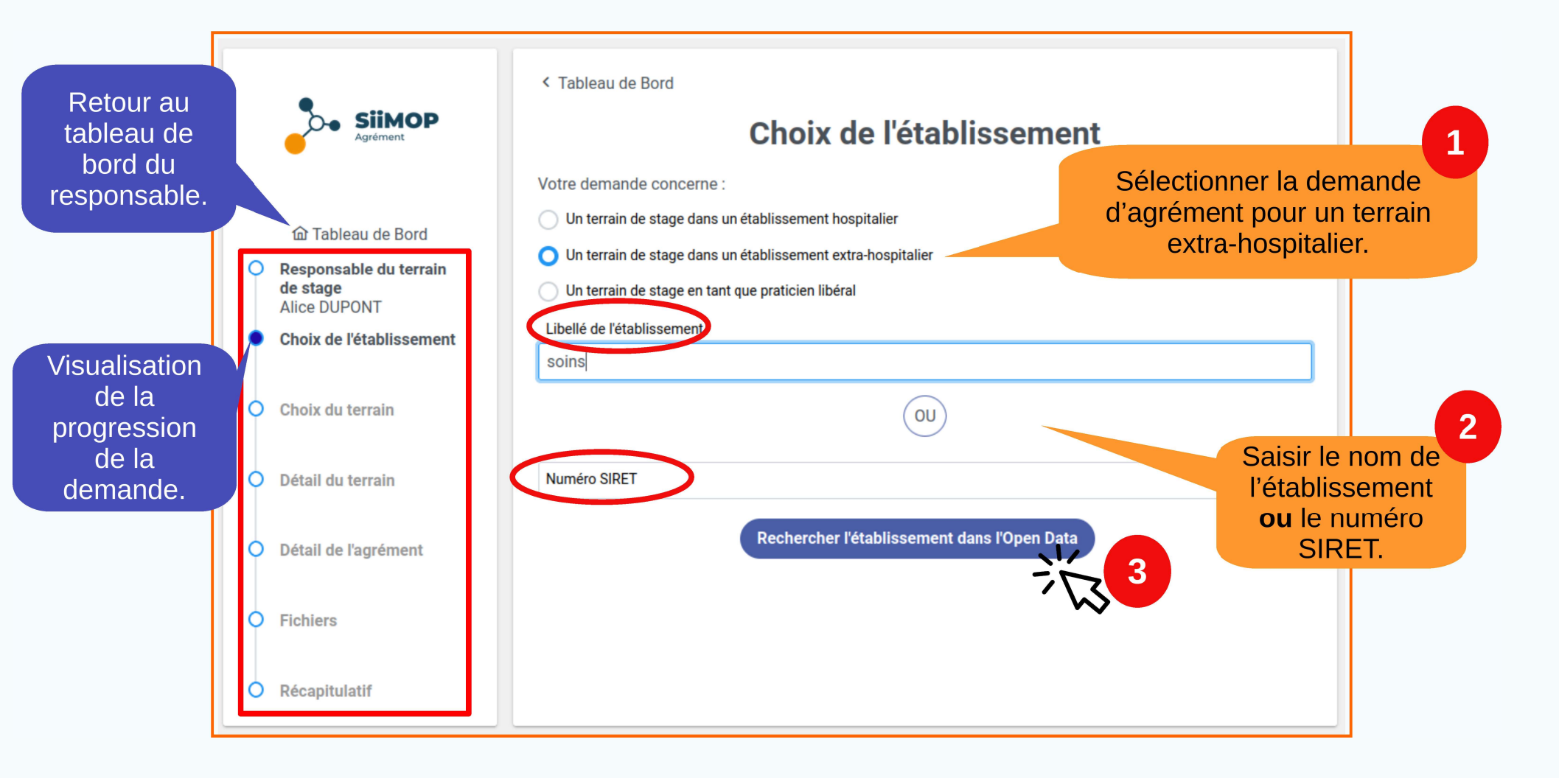

#### Cas 3 : demande pour un terrain extra-hospitalier (suite)

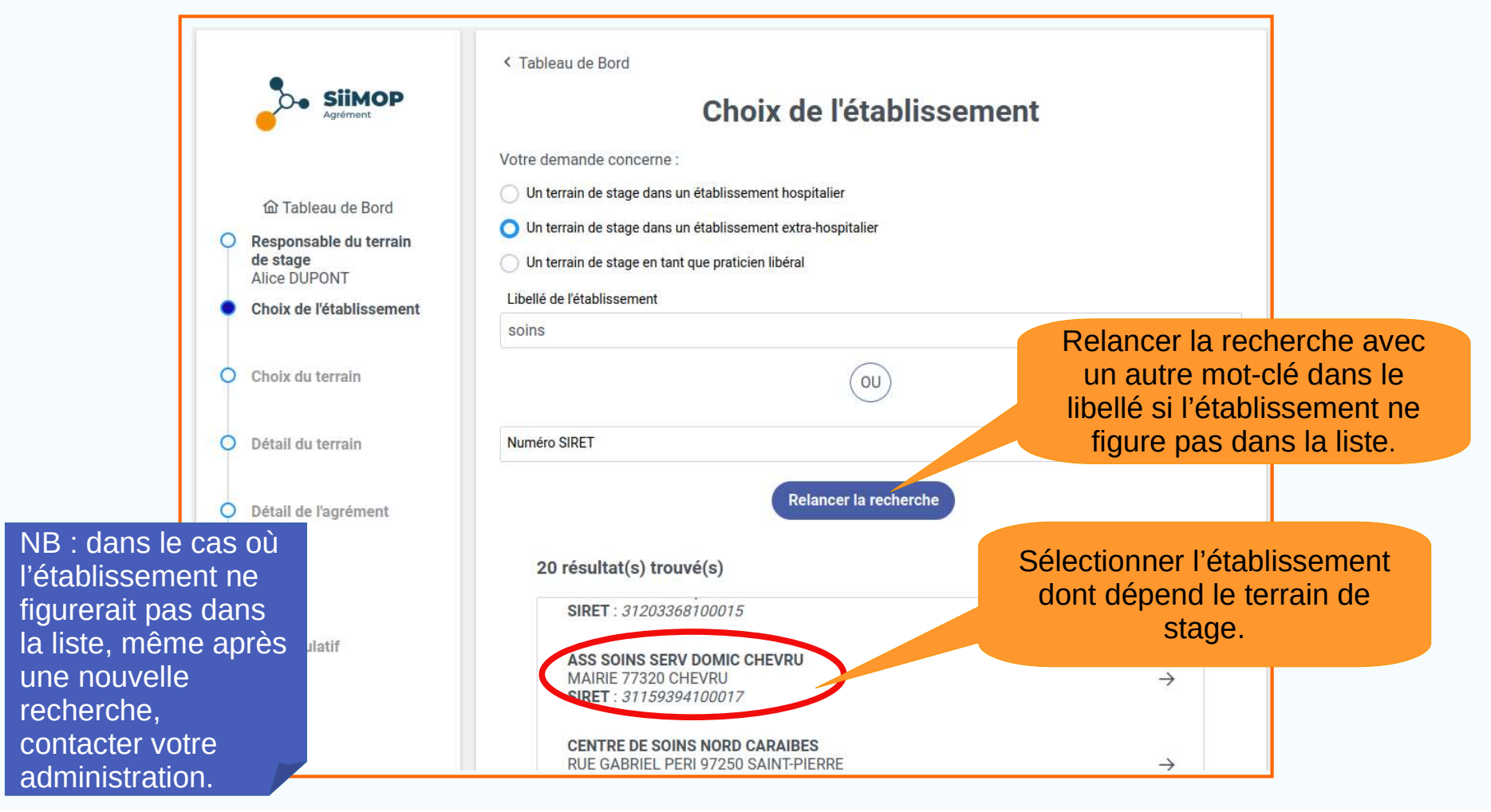

# Section du terrain

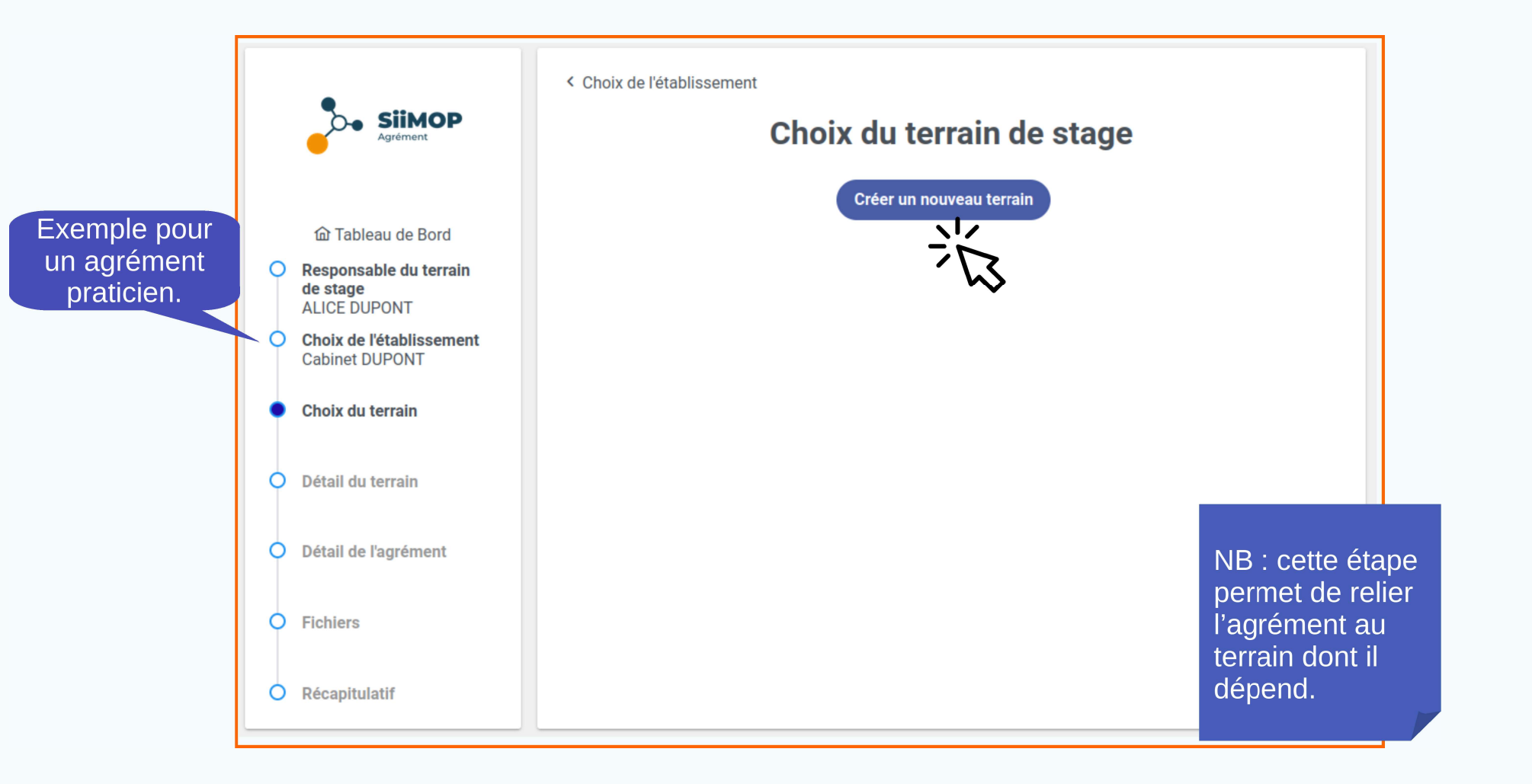

#### **S** Création du terrain (suite)

| SiiMOP<br>Agrément                         | <ul> <li>Choix du terrain de stage</li> <li>Terrain de stage</li> <li>Compléter et / ou mettre à jour les données du terrain de stage</li> </ul> | Saisir le libellé du terrain 1<br>de stage (obligatoire).                                        |
|--------------------------------------------|----------------------------------------------------------------------------------------------------|--------------------------------------------------------------------------------------------------|
| 奋 Tableau de Bord                          | Désignation*                                                                                                    |                                                                                                  |
| O Responsable du terrain                   | Cabinet Dupont                                                                                                    | Adresse du terrain pré-                                                                          |
| de stage<br>Alice DUPONT                   | Adresse*                                                                                                    | remplie.                                                                                         |
| Choix de l'établissement<br>Cabinet DUPONT | 6 Rue SAINT FIACRE                                                                                                    |                                                                                                  |
|                                            | Code postal*                                                                                                    |                                                                                                  |
| Cabinet Dupont                             | 77100                                                                                                    | Possibilité de modifier 2                                                                        |
| Détail du terrain                          | Ville*                                                                                                    | l'adresse du terrain                                                                             |
|                                            | Meaux                                                                                                    |                                                                                                  |
| Détail de l'agrément     Fichiers          | Si l'adresse du terrain est différente de celle de l'établissemen<br>Activité du Terrain de Stage                                                | t : cliquer ici                                                                                  |
| O Récapitulatif                            | + Description du terrain de stage                                                                                                    | NB : L'adresse du<br>terrain est pré-<br>remplie par défaut<br>avec celle de<br>l'établissement. |

### **Création du terrain (suite)**

|                            | •                                                                                                    | < Choix du terrain de stage                                                                                                    |                                                                                                  |
|----------------------------|----------------------------------------------------------------------------------------------------|----------------------------------------------------------------------------------------------------|--------------------------------------------------------------------------------------------------|
|                            | Agrément                                                                                                    | Terrain de stage                                                                                                    | NB : le libellé                                                                                  |
|                            | <ul> <li>Tableau de Bord</li> <li>Responsable du terrain<br/>de stage<br/>Alice DUPONT</li> <li>Choix de l'établissement<br/>Cabinet DUPONT</li> <li>Choix du terrain<br/>Cabinet Dupont</li> </ul> | Compléter et / ou mettre à jour les données du terrain de stage<br>Désignation*<br>Cabinet Dupont<br>Adresse*<br>6 Rue SAINT FIACRE<br>Code postal*<br>77100 | « Activité du<br>terrain de<br>stage » se<br>réfère à l'activité<br>du cabinet ou du<br>service. |
|                            | <ul> <li>Détail du terrain</li> </ul>                                                                                                    | Ville*<br>Meaux                                                                                                    |                                                                                                  |
|                            | O Détail de l'agrément                                                                                                    | Si l'adresse du terrain est différente de celle de l'établissement : Cliquer ici                                                                             |                                                                                                  |
|                            | <ul> <li>Fichiers</li> </ul>                                                                                                    | Activité du Terrain de Stage                                                                                                    |                                                                                                  |
|                            | O Récapitulatif                                                                                                    | Spécialité* +<br>Allergologie ∽                                                                                                    | Plusieurs activités 2<br>possibles.                                                              |
| Choix de l'a               | activité                                                                                                    |                                                                                                    |                                                                                                  |
| pratiquée sur<br>(obligato | le terrain<br>ire).                                                                                                    | Description du terrain de stage<br>(espace libre)<br>Information<br>complémenta                                                                              | as ires.                                                                                         |
|                            |                                                                                                    | Valider                                                                                                    |                                                                                                  |

## Sermulaire de demande

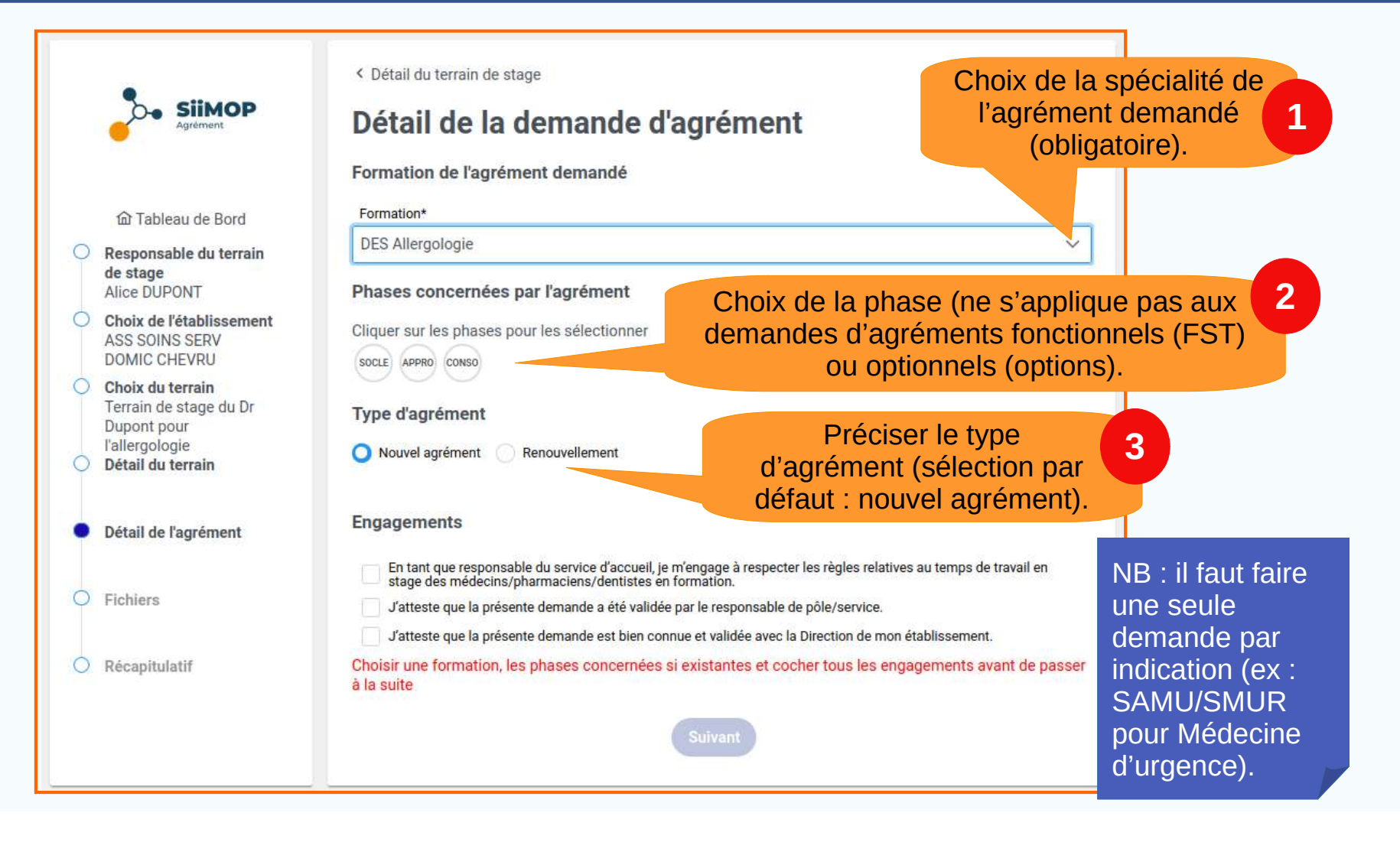

#### **G** Formulaire de demande (suite)

| Agrément                                                                      | <ul> <li>Cétail du terrain de stage</li> <li>Détail de la demande d'agrément</li> <li>Formation principal de l'agrément demandé</li> <li>Formation*</li> </ul>                                                                                                    |   |
|-------------------------------------------------------------------------------|----------------------------------------------------------------------------------------------------|---|
| <ul> <li>Responsable du terrain<br/>de stage</li> </ul>                       | DES Pédiatrie                                                                                                    | ~ |
| EMILIE GELIN                                                                  | Indication                                                                                                    |   |
| Demande<br>accompagnée des<br>agréments<br>complémentaires<br>de la maquette. | Un agrément avec la formation DES Pédiatrie aura, sous réserve de validation par la commission, les<br>agréments complémentaires suivants :<br>• DES Allergologie<br>• DES Endocrinologie-diabétologie-nutrition<br>• DES Médecine d'urgence<br>• DES Médecine générale |   |
| Détail de l'agrément                                                          | <ul> <li>DES Médecine intensive-réanimation</li> <li>DES Médecine légale et expertises médicales</li> <li>DES Médecine physique et de réadaptation</li> <li>DES Ophtalmologie</li> </ul>                                                                                |   |
| O Fichiers                                                                    | Phases concernées par l'agrément                                                                                                    |   |
| O Récapitulatif                                                               | Cliquer sur les phases pour les sélectionner                                                                                                    |   |

#### **Formulaire de demande (suite)**

1

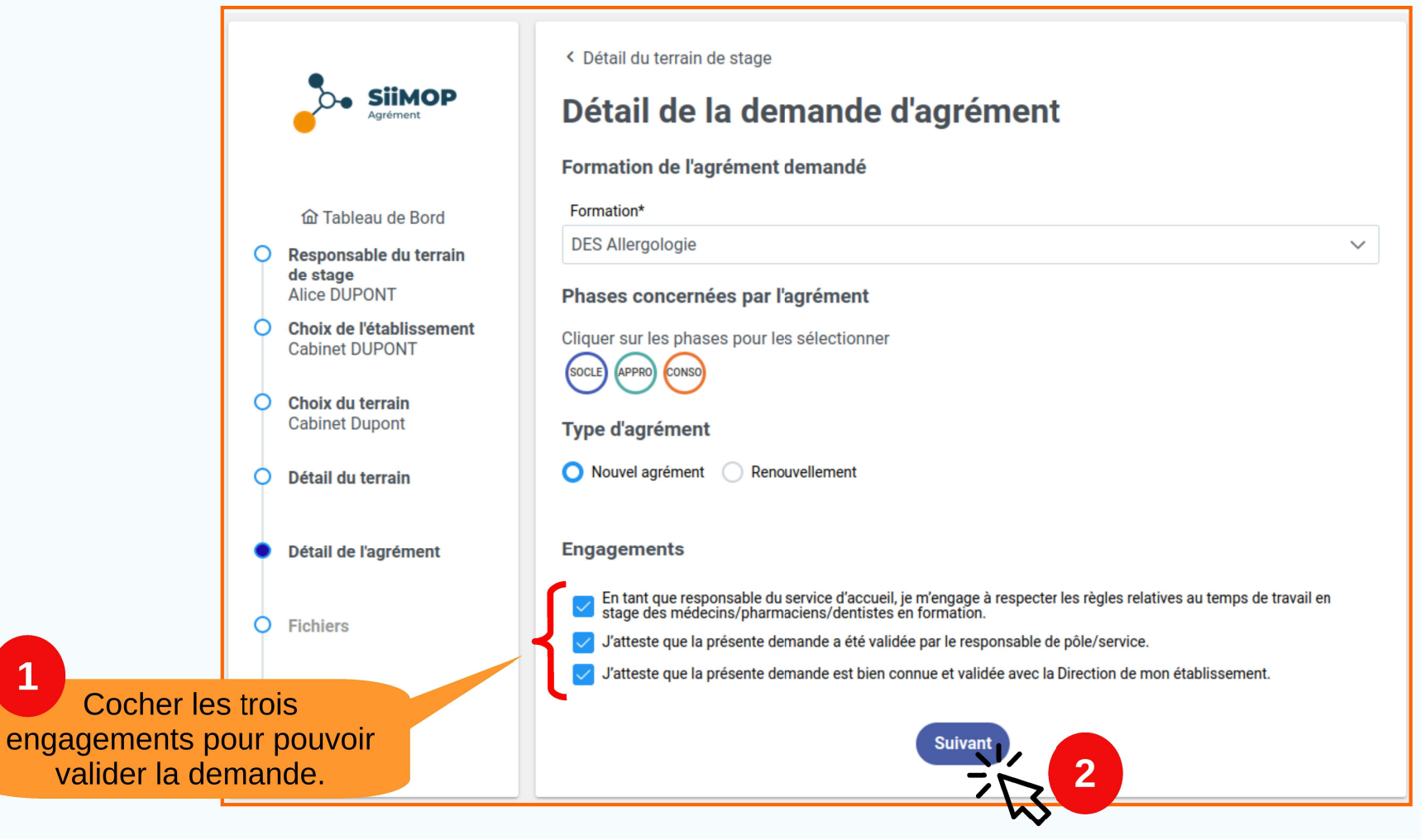

# Chargement des fichiers

|                                                                                      | <ul> <li>SiiMOP</li> <li>Agrément</li> <li>Télécha<br/>demand</li> <li>Tableau de Bord</li> </ul> | il de l'agrément<br><b>TIERS</b><br>rgez le ou les fichiers que votre faculté a m<br>lé : | is à votre disposition pour la spécialité de l'agrément | Formulaires                                                     |
|--------------------------------------------------------------------------------------|---------------------------------------------------------------------------------------------------|-------------------------------------------------------------------------------------------|---------------------------------------------------------|-----------------------------------------------------------------|
| O Resp<br>de st<br>Alice                                                             | bonsable du terrain<br>tage<br>e DUPONT                                                           | .E :                                                                                      | APPRO :                                                 | à télécharger.                                                  |
| Choi<br>ASS<br>DOM                                                                   | • Do<br>SOINS SERV<br>NIC CHEVRU                                                                  | ossier agrément P1 P2 HORS MG.pdf 🛱                                                       | • Dossier agrément P1 P2 HORS MG.pdf 🖺                  |                                                                 |
| NB : En fonction des spécialités, des phases et des                                  | ix du terrain<br>ain de stage du Dr<br>ont pour<br>rgologie<br>il du terrain                      | e le ou les fichiers une fois renseignés :<br>Choisir un fichier                          | X Annuler                                               | Chargement<br>des fichiers<br>par le<br>responsable<br>terrain. |
| subdivisions, les<br>responsables peuvent<br>être amenés à<br><b>charger et / ou</b> | il de l'agrément                                                                                  |                                                                                           | Suivant                                                 |                                                                 |
| télécharger des fichiers.                                                            | apitulatif                                                                                        |                                                                                           |                                                         |                                                                 |

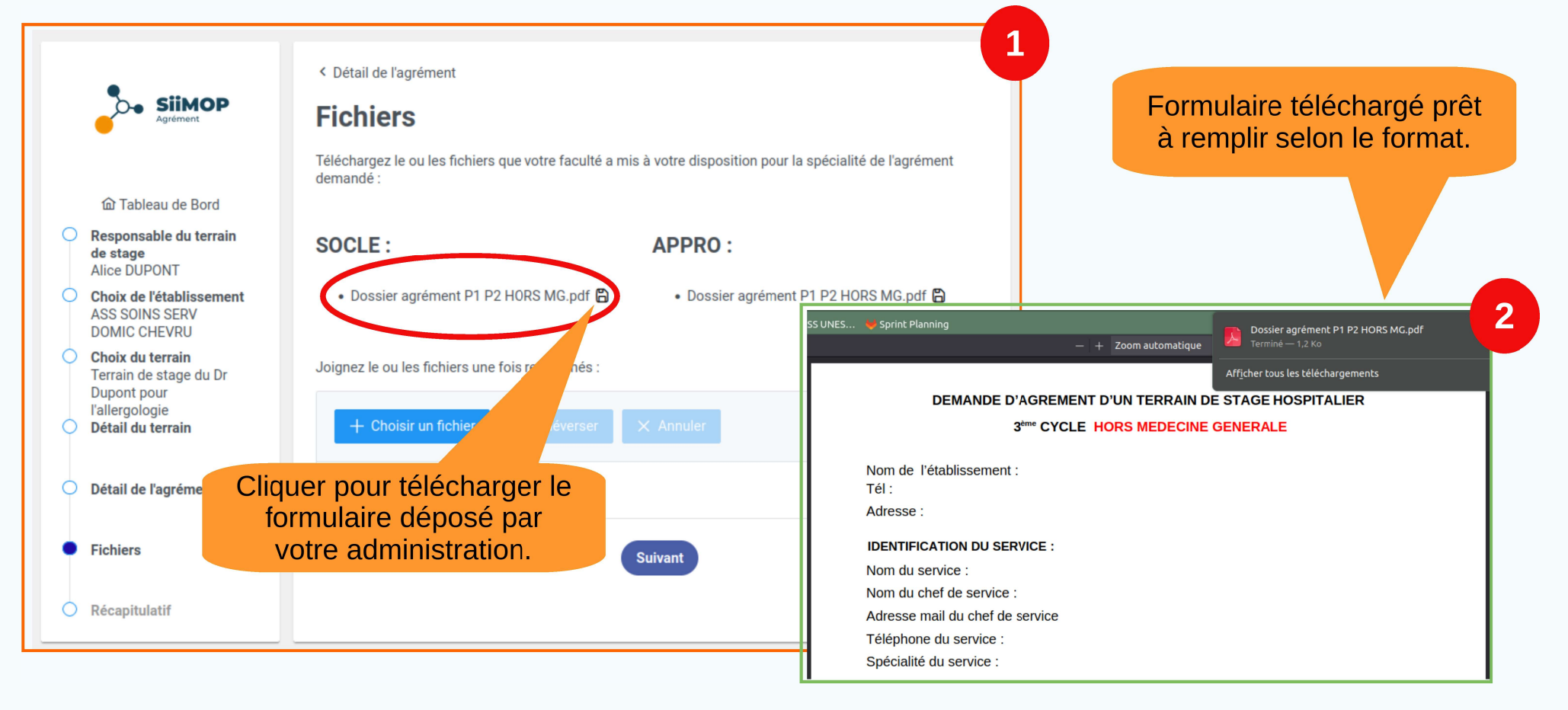

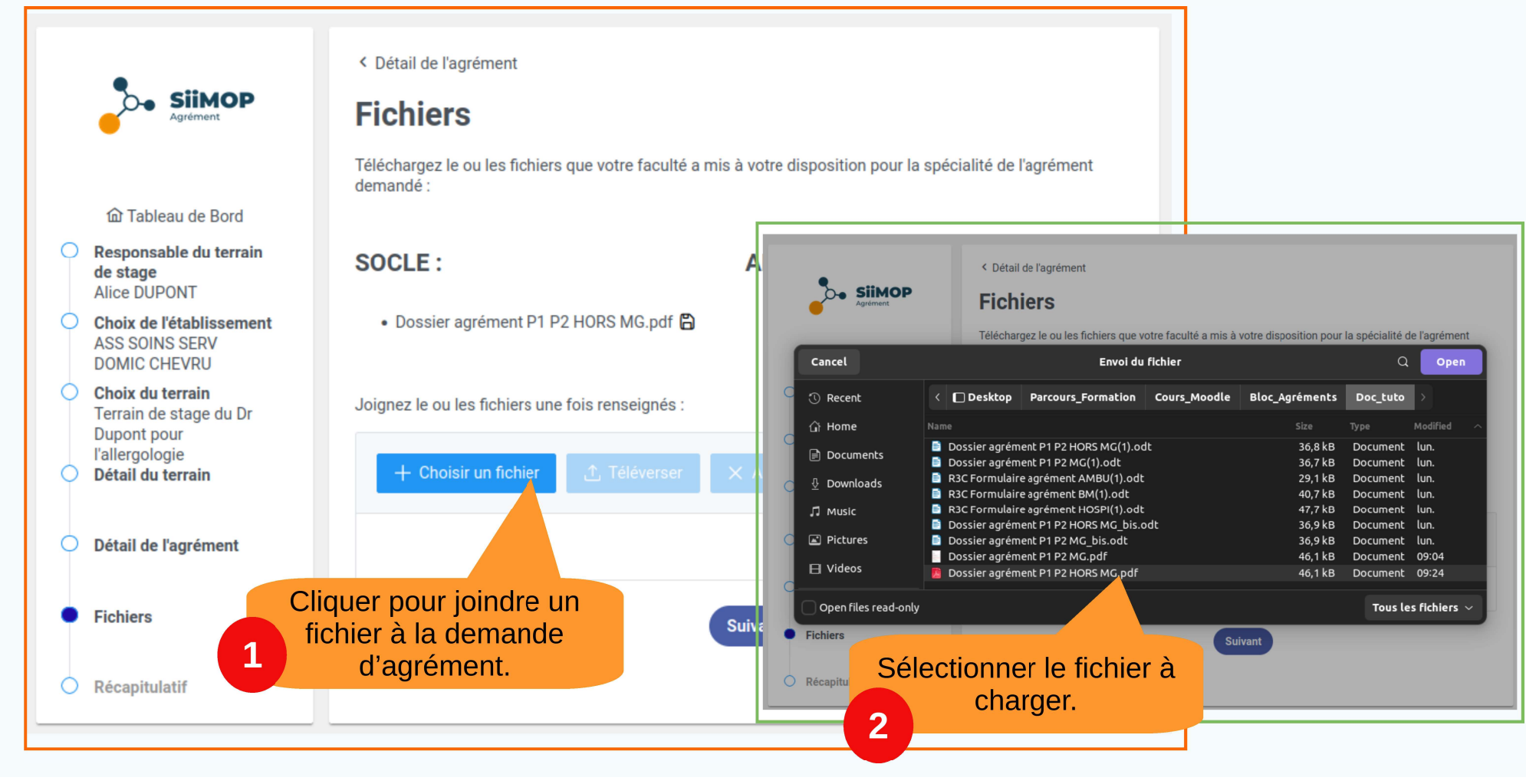

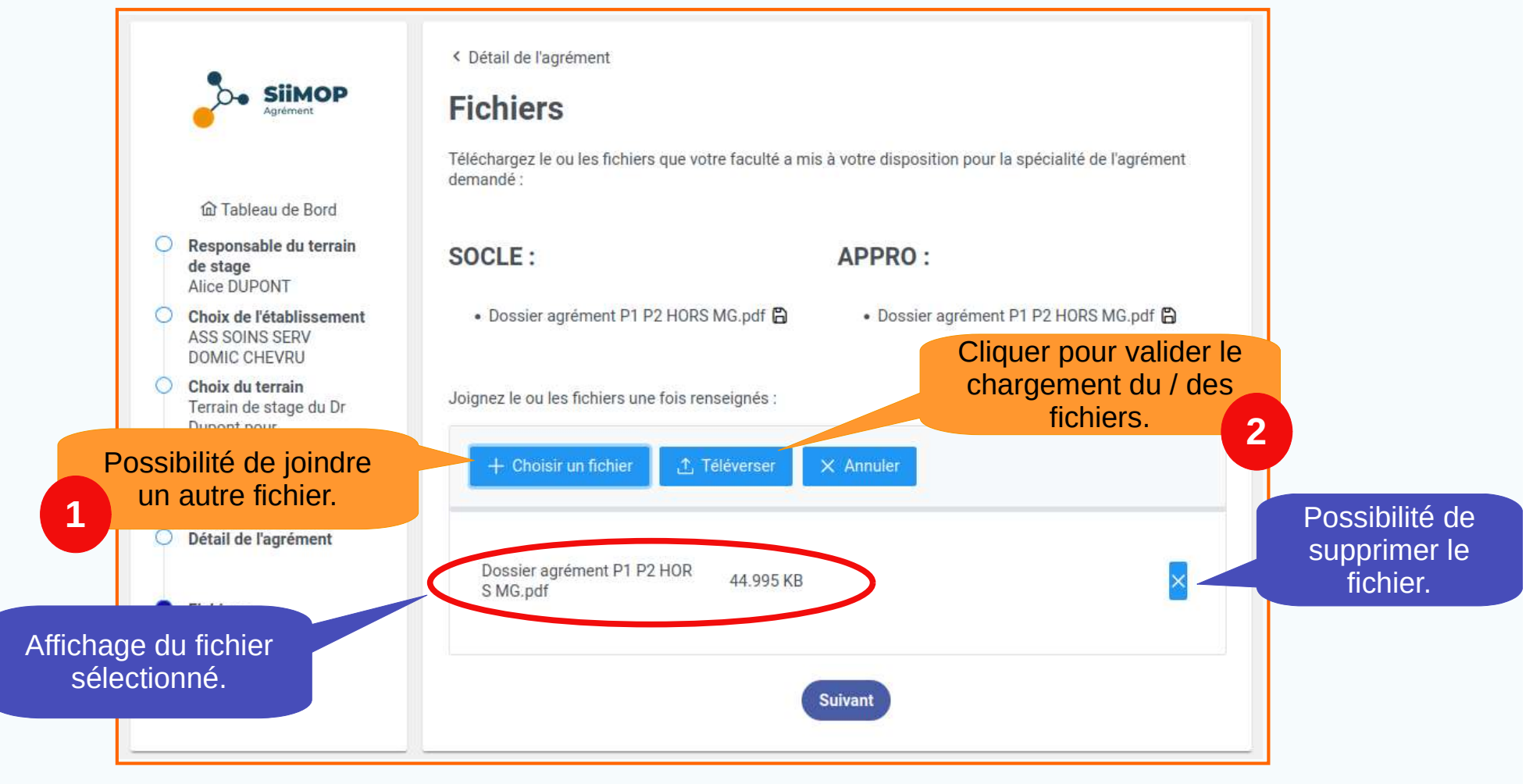

|                   |                                                                 | Agrémen                                                            | its                                                      |   | Le fichier Dossier agrément P1 P2 |                 |
|-------------------|-----------------------------------------------------------------|--------------------------------------------------------------------|----------------------------------------------------------|---|-----------------------------------|-----------------|
|                   |                                                                 |                                                                    |                                                          | Ľ | HORS MG.pdf a bien été envoyé.    |                 |
|                   | •                                                               | < Détail de l'agrément                                             |                                                          |   |                                   | Confirmation de |
|                   | Agrément                                                        | Fichiers                                                           |                                                          |   |                                   | chargement du   |
|                   |                                                                 | Téléchargez le ou les fichiers que votre faculté a n<br>demandé :  | nis à votre disposition pour la spécialité de l'agrément | t |                                   | fichier joint.  |
| 1                 | 奋 Tableau de Bord                                               |                                                                    |                                                          |   |                                   |                 |
| C Re<br>de        | esponsable du terrain<br>e stage<br>ice DUPONT                  | SOCLE :                                                            | APPRO :                                                  |   |                                   |                 |
| O CH<br>AS<br>DO  | h <b>oix de l'établissement</b><br>SS SOINS SERV<br>DMIC CHEVRU | • Dossier agrément P1 P2 HORS MG.pdf 🛱                             | • Dossier agrément P1 P2 HORS MG.pdf 🛱                   |   |                                   |                 |
| O Ch<br>Te        | <b>hoix du terrain</b><br>errain de stage du Dr                 | Joignez le ou les fichiers une fois renseignés :                   |                                                          |   |                                   |                 |
| Du<br>l'a<br>O Dé | upont pour<br>Illergologie<br><b>étail du terrain</b>           | + Choisir un fichier 🗘 Téléverser                                  | × Annuler                                                |   |                                   |                 |
| O Dé              | étail de l'agrément                                             |                                                                    |                                                          |   |                                   |                 |
| • Fi              | chiers                                                          | Fichiers déjà téléversés :<br>Dossier agrément P1 P2 HORS MG.pdf 🔂 |                                                          |   |                                   |                 |
| O Ré              | écapitulatif                                                    |                                                                    | Suivant                                                  |   |                                   |                 |
|                   |                                                                 |                                                                    | $\sim$                                                   |   |                                   |                 |

## S Validation de la demande

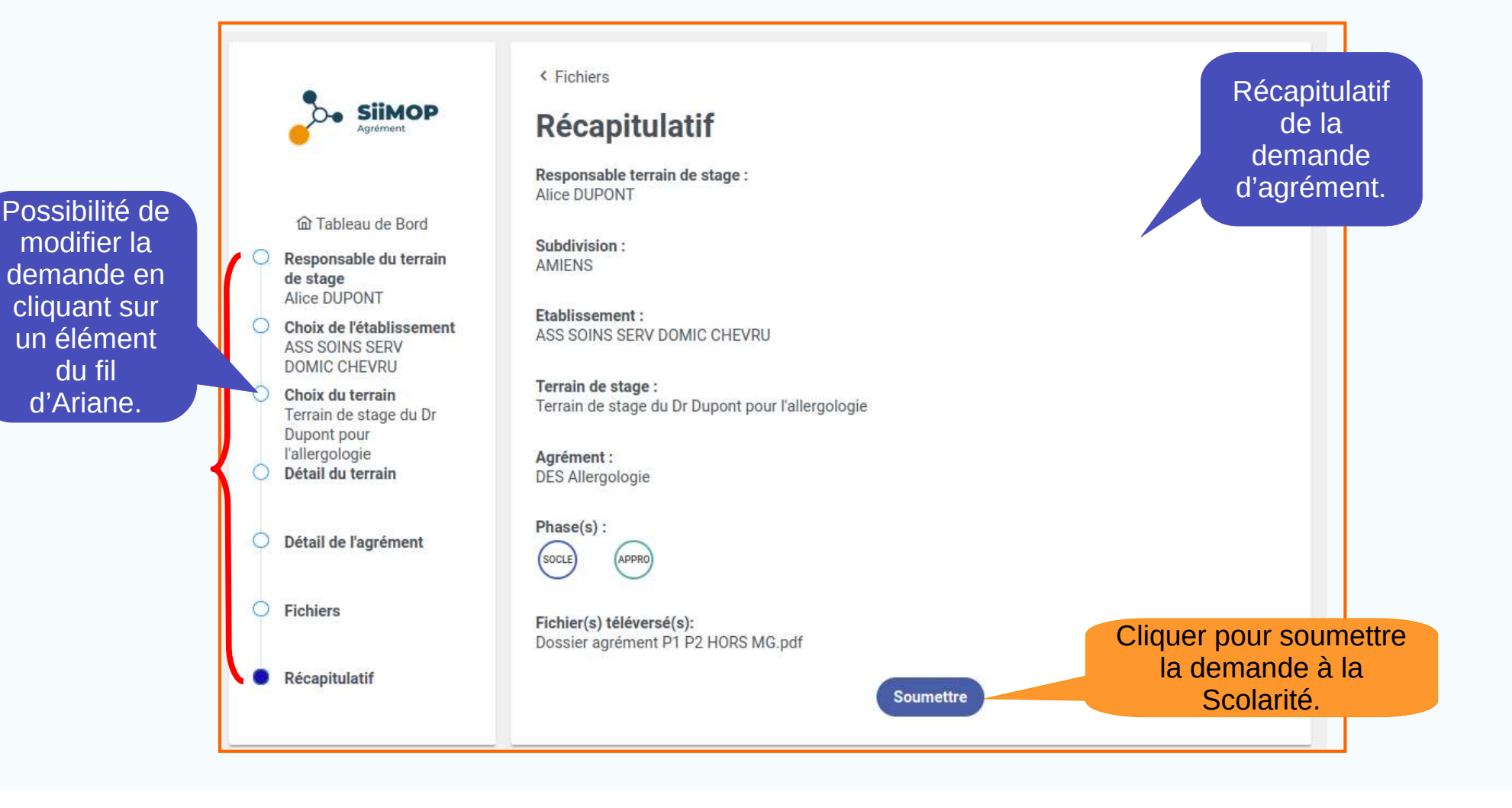

#### Validation de la demande (suite)

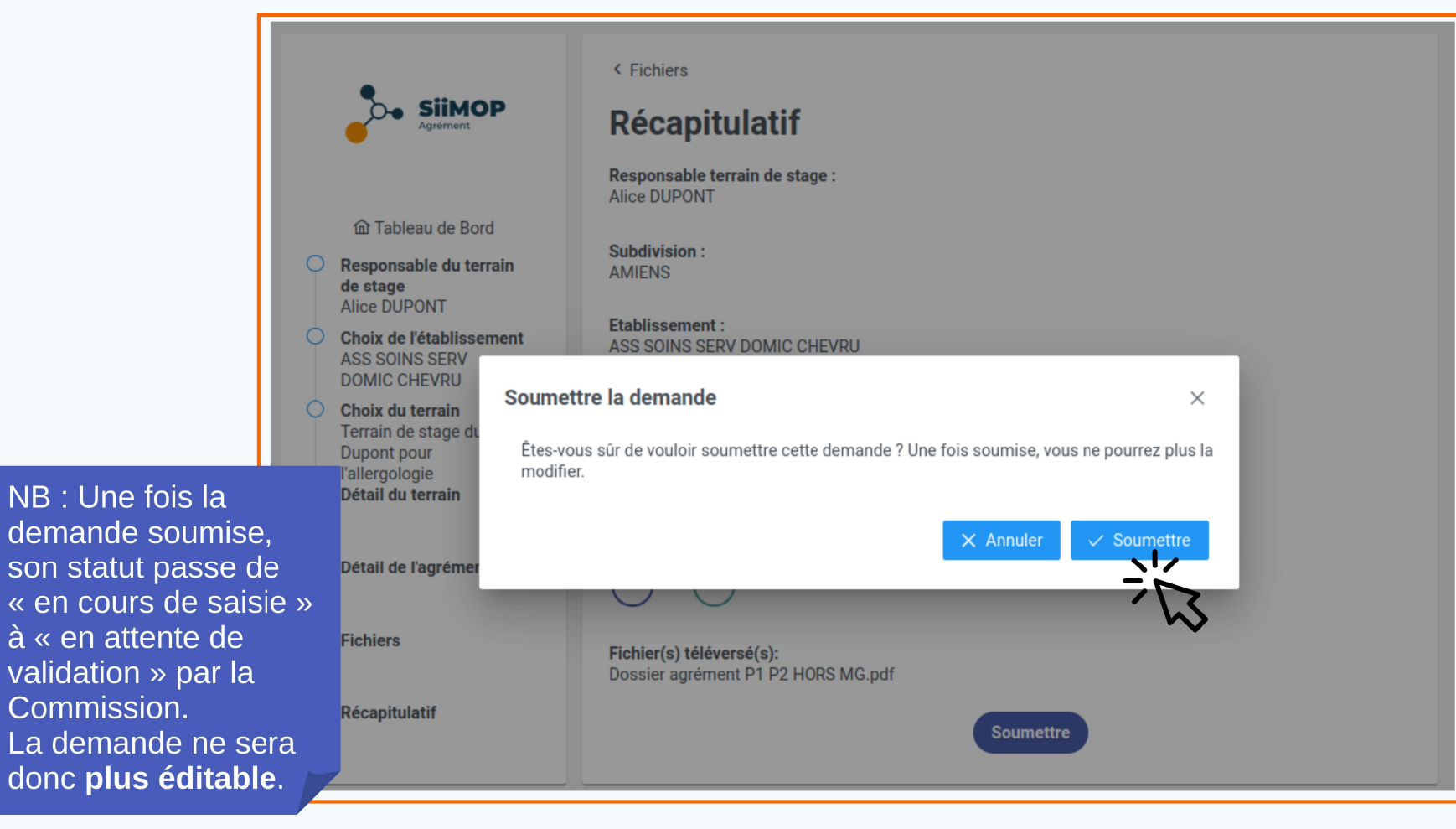

#### S Validation de la demande (suite)

|                      | Tableau                                                                                                    | Retour au                                                           |                                                                      |
|----------------------|----------------------------------------------------------------------------------------------------|---------------------------------------------------------------------|----------------------------------------------------------------------|
|                      | Responsable de terrain de stage<br>DUPONT Alice<br>RPPS                                                                                                    | Adresse mail de contact pour la demande agr<br>ad***nt@fr***fr<br>+ | tableau de bord<br>du responsable<br>terrain.                        |
|                      | Vos agréments principaux en cours                                                                                                    |                                                                     |                                                                      |
| La demande           | Créer une nou                                                                                                    | velle demande                                                       |                                                                      |
| nouvellement créée   | Vos demandes en cours de saisie : 0                                                                                                    |                                                                     |                                                                      |
| n est plus eultable. | Vos demandes en attente de validation: 1                                                                                                    |                                                                     | NB : La demande doit<br>ensuite être traitée par<br>la Scolarité, le |
|                      | Demande Terrain d'allergologie Alice Dupont<br>Subdivision: AMIENS<br>Etablissement : ASS SOINS SERV DOMIC CHEVRU<br>Adresse Etablissement : MAIRIE, 77320, CHEVRU<br>Terrain : Terrain d'allergologie Alice Dupont<br>Formation : DES Allergologie |                                                                     | coordonnateur et les<br>représentants<br>d'internes.                 |

# Suivi de la demande

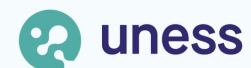

## Statut des demandes dans le tableau de bord

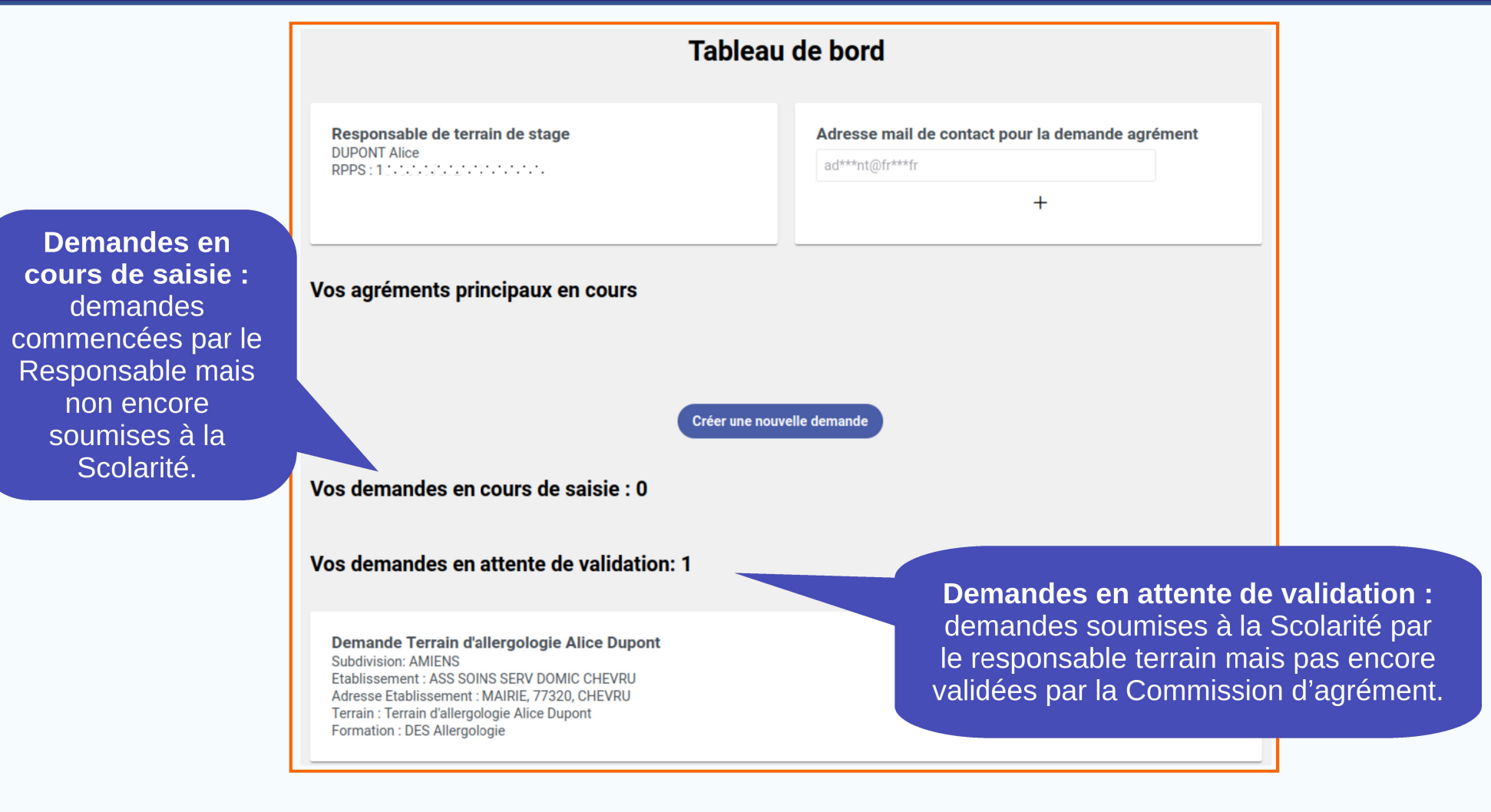

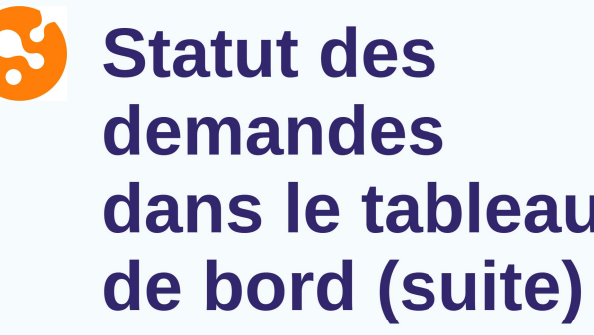

| it des                                                                                         | Tableau de bord                                                                                                    |                                                                                                    |  |
|------------------------------------------------------------------------------------------------|----------------------------------------------------------------------------------------------------|----------------------------------------------------------------------------------------------------|--|
| andes<br>le tableau<br>ord (suite)                                                             | Responsable de terrain de stage                                                                                                    | Adresse mail de contact pour la demande agrément bd***st@fr***fr +                                                                                   |  |
|                                                                                                | Vois agréments principaux :<br>Voisi la liste des agréments principaux connus et des terrains dont vous êt<br>existant pour effectuer votre demande ou créer une nouvelle demande | es responsable. Vous pouvez partir d'un établissement, terrain ou agrément                                                                           |  |
|                                                                                                | > Etablissement : A                                                                                                    |                                                                                                    |  |
|                                                                                                | Demande pour u<br>Vos demandes en cours de saisie : 1                                                                                                    | in autre établissement                                                                                                    |  |
| Vérifier<br>régulièrement la<br>progression de<br>la demande<br>depuis son<br>tableau de bord. | Demand<br>Subdivision: TOULOUSE<br>Etablissement : Cabinet ·                                                                                                    | Le statut de la demande<br>évolue en fonction de la<br>progression de l'examen du<br>dossier par la Scolarité et<br>les membres de la<br>Commission. |  |

## Se Modification de la demande

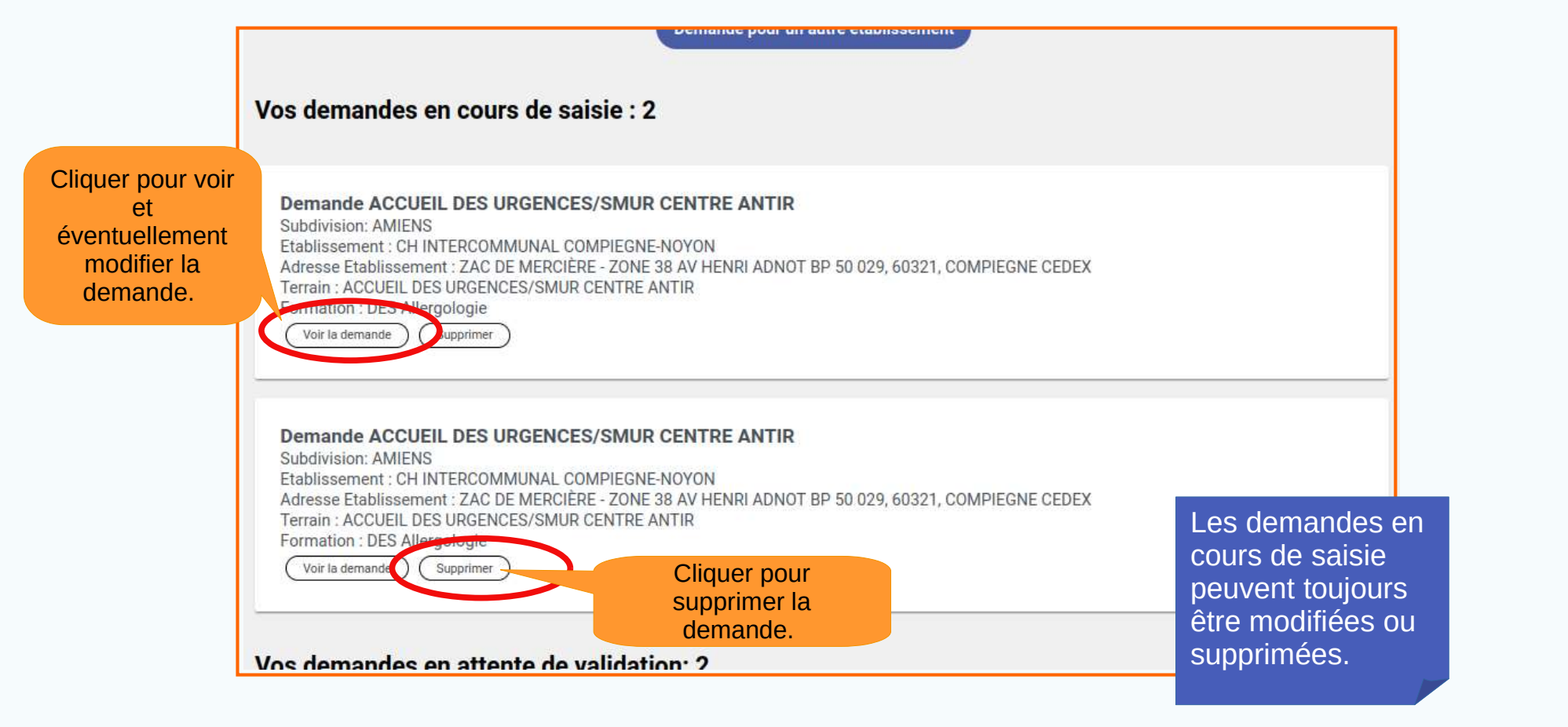

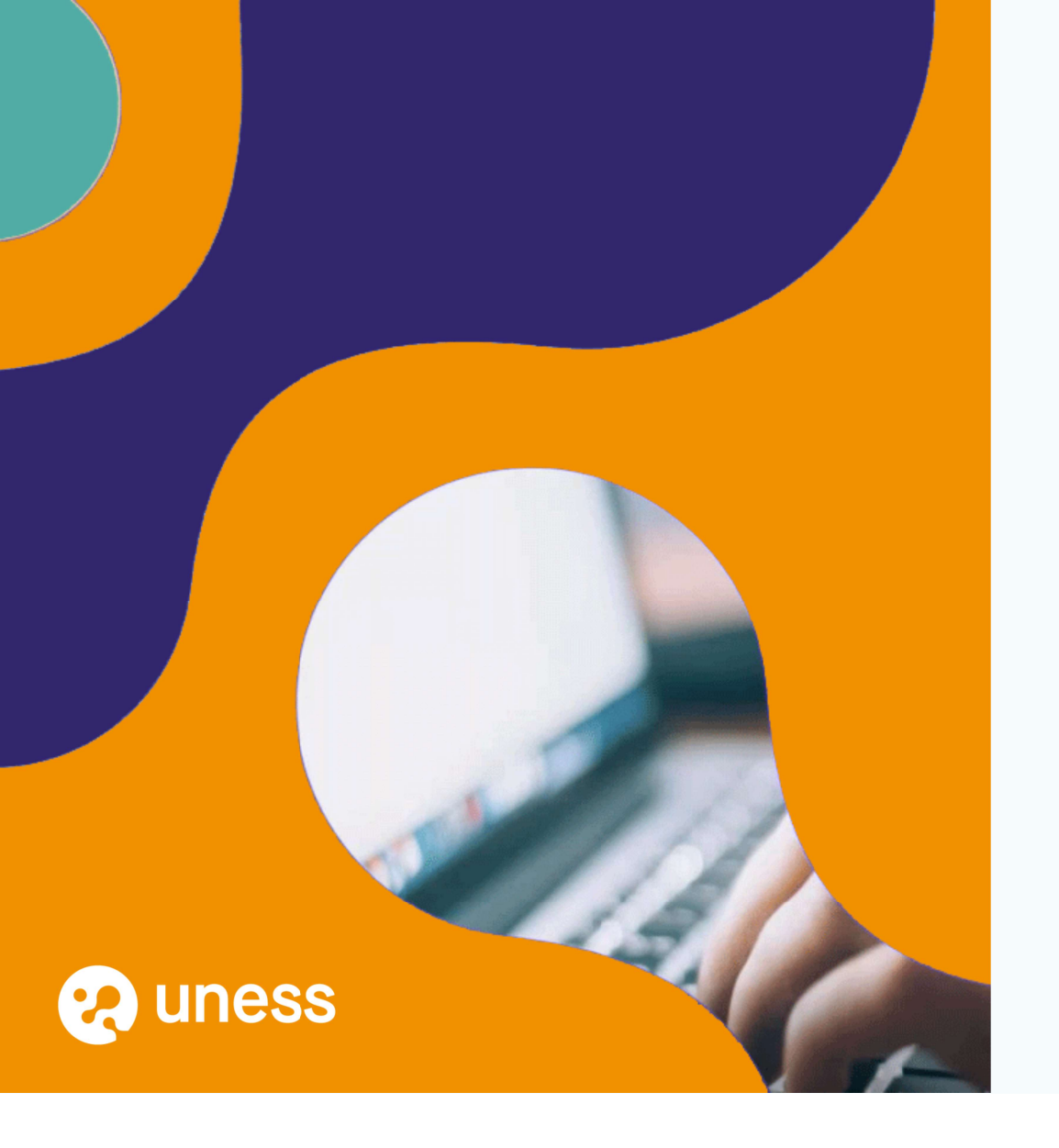

# Merci de votre attention.

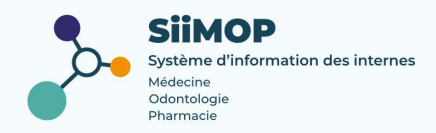